# JEECG 智能开发平台

平台权限实战开发手册 V3.7.2

2017/12/07

www.jeecg.org

Jeecg 社区

## 目 录

| 1. | 权限概念 | Ż   |                           | 1 |
|----|------|-----|---------------------------|---|
|    | 1.1. | 功能  | と简述4                      | l |
|    | 1.2. | 基7  | s概念5                      | 5 |
|    | 1.3. | 权阝  | 見模型5                      | 5 |
|    | 1.4. | 权阝  | 表技巧5                      | 5 |
| 2. | 权限对象 | 象   | θ                         | 5 |
|    | 2.1. | 用户  | 9管理6                      | 5 |
|    | 2.2. | 角色  | 色管理6                      | 5 |
|    | 2.3. | 菜鱼  | 9管理7                      | 7 |
|    | 2.4. | 组织  | 只机构管理7                    | 7 |
| 3. | 列表按钮 | 田权阝 | 夏控制8                      | 3 |
|    | 3.1. | 按钮  | 日权限规则说明                   | 3 |
|    | 3.2. | 按钮  | H权限页面编码实现                 | 3 |
|    | 3.3. | 按钮  | 日权限配置                     | ) |
|    | 3.4. | 按钮  | H权限控制效果10                 | ) |
|    | 3.5. | 按钮  | 日权限授权效果10                 | ) |
| 4. | 页面表单 | 自权队 | 灵控制11                     | L |
|    | 4.1. | 表画  | 单权限规则说明11                 | L |
|    | 4.2. | 表画  | 单权限标签介绍12                 | 2 |
|    | 4.3. | 表望  | 单权限页面编码实现13               | 3 |
|    | 4.3. | 1.  | 邮箱字段隐藏 t:authFilter13     | 3 |
|    | 4.3. | 2.  | 手机号字段隐藏 t:hasPermission14 | ı |
|    | 4.3. | 3.  | 金额字段禁用 t:authFilter15     | 5 |
|    | 4.4. | 表画  | <sup>互</sup> 权限配置16       | 5 |
|    | 4.5. | 表卓  | <sup>鱼</sup> 权限控制效果16     | 5 |
|    | 4.6. | 表卓  | 单权限授权效果17                 | 7 |
| 5. | 列表数排 | 居权阝 | 灵控制18                     | 3 |
|    | 5.1. | 功能  | £说明18                     | 3 |

| 5.2. | 数携     | 居权限控制模式                           | 18 |
|------|--------|-----------------------------------|----|
| 5.3. | 数携     | <b>居权限规则篇</b>                     | 19 |
|      | 5.3.1. | 当前用户上下文变量                         | 19 |
|      | 5.3.2. | 建表规范(系统标准字段)                      | 19 |
|      | 5.3.3. | 组织机构邮编规则                          | 19 |
| 5.4. | 案例     | 间一(行级别 – 限制 demo 用户不能看 admin 的数据) | 20 |
|      | 5.4.1. | 数据权限案例                            | 20 |
|      | 5.4.2. | 数据权限菜单配置                          | 20 |
|      | 5.4.3. | 数据权限控制规则配置                        | 21 |
|      | 5.4.4. | 数据权限授权角色                          | 23 |
|      | 5.4.5. | 测试数据权限效果                          | 24 |
| 5.5. | 案例     | 刘二(行级权限 - 登录人只能看自己数据)             | 24 |
|      | 5.5.1. | 数据权限案例                            | 24 |
|      | 5.5.2. | 数据权限规则配置                          | 25 |
|      | 5.5.3. | 数据权限授权角色                          | 26 |
|      | 5.5.4. | 测试数据权限效果                          | 26 |
| 5.6. | 案例     | 刘三(行级权限 - 登录人可看下级所有人数据)           | 27 |
|      | 5.6.1. | 数据权限案例                            | 27 |
|      | 5.6.2. | 数据规则配置原理                          | 27 |
|      | 5.6.3. | 基础数据准备                            | 27 |
|      | 5.6.4. | 数据权限规则配置                          | 28 |
|      | 5.6.5. | 数据权限授权角色                          | 29 |
|      | 5.6.6. | 测试数据权限效果                          | 29 |
| 5.7. | 案例     | 问四 (列级别权限 – 不同的人看到数据列表不同的列)       | 30 |
|      | 5.7.1. | 功能说明                              | 30 |
|      | 5.7.2. | 列级别权限案例                           | 30 |
|      | 5.7.3. | 列表页面编码规则                          | 30 |
|      | 5.7.4. | 列表行权限控件配置                         | 30 |
|      | 5.7.5. | 列表行数据权限授权角色                       | 32 |
|      | 5.7.6. | 测试列表行数据权限效果                       | 32 |

| 5.8. | 采      | 用 Minidao 方式权限集成 |    |
|------|--------|------------------|----|
|      | 5.8.1. | 权限配置规则           | 32 |
|      | 5.8.1. | 权限生成 SQL 规则获取方法  |    |

## 1. 权限概念

## 1.1. 功能简述

JEECG 封装完善的用户权限模块,支持菜单权限,列表按钮权限,表单字段权限、数据权限等。 数据权限功能已实现极致: 支持行级、列级、字段级控制,实现不同人看不同数据,不同人对同一 个页面操作不同字段。系统按钮权限和表单权限原来是正控制,只有授权的人才有权限,未授权看 不到对应按钮;(admin 拥有超级权限,不受控制)

场景举例: 销售经理可以看下属所有销售人员的数据,销售人员只能看自己的数据。

#### 1.2. 基本概念

权限管理模块涉及到的对象有:用户、角色、组织机构和系统资源(包括系统菜单、页面控件、 数据资源等)。系统资源以角色为单位进行管理,用户可以拥有多个角色,角色可以被分配给多个用 户;组织机构也可以分配多个角色,机构下的人自动继承相关角色。而权限的意思就是对某个资源 的某个操作.一般通用的权限管理模块规定:所谓资源即应用系统中提供的要进行鉴权才能访问的 资源(比如各类数据,系统菜单);所谓操作即增加、修改、删除、查询等操作。

#### 1.3. 权限模型

用户权限模型,指的是用来表达用户信息及用户权限信息的数据模型。即能证明"你是谁?"、 "你能访问哪些受保护资源?"。

用户与角色之间构成多对多关系。表示同一个用户可以拥有多个角色,一个角色可以被多个用 户所拥有。

角色与资源之间构成多对多关系。表示同一个资源可以被多个角色访问,一个角色可以访问多 个资源。

#### 1.4. 权限技巧

| 1. | 权限拦截排除注解JAuth                                                                       |
|----|-------------------------------------------------------------------------------------|
|    | @JAuth(auth=Permission.SKIP_AUTH)                                                   |
|    | 具体用法:                                                                               |
|    | [1]. 类注解表示该类下所有请求直接通过权限url拦截器                                                       |
|    | [2].方法注解表示该方法的请求直接通过权限url拦截器                                                        |
|    |                                                                                     |
| 2. | 权限拦截支持请求URL(目前支持带一个参数,但格式有要求,不能带等号)                                                 |
|    | loginController.do?login                                                            |
|    | loginController.do, 不支持模式: loginController.do?name=2                                |
| 3. | admin 拥有超级权限,不受按钮权限和表单权限控制。                                                         |
| 4. | 清理垃圾权限配置 SQL 脚步                                                                     |
|    | delete from t s role function where functionid not in (select id from t s function) |

## 2. 权限对象

JEECG 权限设计,采用用户、角色、菜单、组织机构来进行组建,角色为主要授权对象,组织机构可以分配角色。

菜单类型分两种: 权限类型和菜单类型

- ▶ 菜单类型: 菜单类型的菜单,在首页菜单展示和访问使用
- ▶ 权限类型: 权限类型的菜单,在首页菜单不做展示,只做权限控制使用

#### 2.1.用户管理

用户管理,用户可以分配多个角色;也可以隶属于多个组织机构,多个组织机构情况下,登录 需要选择机构登录,方便数据权限控制;

| HENE    |    | 44 | 首页    | Online | 表单开发  | t o               | 组织机构(   | ⊃ 用户       | 管理 🖲  | 角色管理  | <ul> <li>菜</li> </ul> |
|---------|----|----|-------|--------|-------|-------------------|---------|------------|-------|-------|-----------------------|
|         |    | 搷  | H/F   |        |       |                   |         |            |       |       |                       |
| 🛓 插件模块  | <  |    | 用户账号: |        |       | 用户列表              | ŧ :     |            |       | 选择部门: |                       |
| 移动报表    | <  | •  | 用户录入  |        | 損し    | <sup>夕</sup> 密码重置 | 1 0 100 | 定用户 🖉      | " 激活用 | 户上导入  | 土导出                   |
| Ш 统计报表  | ç  |    | 用户账号  | 用户名称   | 组织    | 只机构               | 角色      | 创建时间       | 状态    |       |                       |
|         |    | 1  | demo  | demo   | 销售人   | 员,                | demo    | 2015-05-2  | 激活    | 自删除   |                       |
| ◎ 在线演示  | <  | 2  | scott | 张代浩    | 销售人   | 员,                | 普通用户    | 2016-03-1  | 7 激活  | 會删除   |                       |
| ▲ 在线开发  | <  | 3  | lisi  | 李四     | 销售经   | 理,                | 经理角色    | 2016-03-1  | 7 激活  | 會删除   |                       |
| の 系统监控  | ۲. | 4  | admin | 管理员    | JEECG | 开源社区,             | 管理员     | 2016-07-20 | ) 激活  | 會刪除   |                       |
| 西 谐自由词件 | c  | 5  | cgspy | 采购审批员  | 中国人   | 寿总公司,             | 管理员     | 2016-09-30 | ) 激活  | 會删除   |                       |
| PARTEIL |    |    |       |        |       |                   |         |            |       |       |                       |
| ♣ 系统管理  | ~  |    |       |        |       |                   |         |            |       |       |                       |
| 菜单管理    |    |    |       |        |       |                   |         |            |       |       |                       |
| 用户管理    |    |    |       |        |       |                   |         |            |       |       |                       |

## 2.2.角色管理

角色是权限组单位,通过角色管理菜单权限。

| Hatta         |   | 4 萬瓜 Colline表早开发O 组织机构O 用户觉接O 角色觉接O         |   |
|---------------|---|---------------------------------------------|---|
|               |   | 角色列表                                        |   |
| 本 城市教校        |   | 角色名称:                                       |   |
| 6 多动探击        |   | ◆ 物色型入 2 物色機構 土 母入 土 母出 土 機能下艇              | Q |
| <b>迪 统计提表</b> |   | 角色编码 角色名称 操作                                |   |
| 0 在线演示        |   | 1 dep_ingli 经理由色 自動機 ▲用州 O ORNAR            |   |
| ▲ 在纸开发        |   | 2 bema dema dema dema dema dema dema dema d |   |
| の 系統監控        |   | 4 manager 黄语用户 自動計 ▲用地 ●初限前面                |   |
| ● 消息中间件       |   |                                             |   |
| • 5922        | + |                                             |   |
| 某单管理          |   |                                             |   |
| 用户管理          |   |                                             |   |
| AGEE          |   |                                             |   |

## 2.3. 菜单管理

菜单管理,用来做首页菜单管理和权限管理,权限包括:菜单访问权限、按钮权限、表单权限、 数据权限。

| STATE OF      | ** | Telt of       | tree A   | WARD BOOM | 6 Resso W | 08393 0939A |      |                   |                                                                                                    |    |
|---------------|----|---------------|----------|-----------|-----------|-------------|------|-------------------|----------------------------------------------------------------------------------------------------|----|
|               |    | 923           |          |           |           |             |      |                   |                                                                                                    |    |
| A 10169       | +  | ****          |          |           |           |             |      |                   |                                                                                                    |    |
|               |    | -             | -        | ****      | 004512    |             | **** | ##@uscc           |                                                                                                    |    |
| ia menta      | 4  |               | =        | 2005      |           |             | 0    | icon-download-alt | R BIN O CORSECTOR OF BUILD                                                                                                    |    |
|               | 2  |               |          | 8435      |           |             | 2    | ta pie-chart      |                                                                                                    | 88 |
| O ULLEBAN     | 7  |               | 121      | www.tt    |           |             | 3    | Gebarichart-o     | -                                                                                                    |    |
| ▲ 並起非常        | 4  |               | <b>m</b> | 2002      |           |             | 4    | fa-play-cricle    | a ma a manan a mas                                                                                                    |    |
| D 5939        | 5  |               | 122      | W#312     |           |             | 5    | tacloud           |                                                                                                    | 80 |
| in the second | 6  | -             |          | *****     |           |             | 6    | ta-healphores     | a m occurring and                                                                                                    | 10 |
| a subset      | 7  | - Cristericie |          | 2042      |           |             | 8    | b-committing      |                                                                                                    | 26 |
| •             | 1  | · CIENTE      | -        | Teats     |           |             | 9    | ta tome           | R BB OZANIAM Street                                                                                                    |    |
| RASS          | ų  |               |          | mants     |           |             | 10   | fa-tween          | 0 100 0 100 0 0 100 0 100 0 100 0 100 0 100 0 100 0 100 0 100 0 100 0 100 0 100 0 100 0 100 0 100 0 100 0 100 0 100 0 100 0 100 0 0 100 0 0 100 0 0 100 0 0 0 0 0 0 0 0 0 0 0 0 0 0 0 0 0 0 0 |    |
| 10/120        | 10 | -             | 4        | 678.452   |           |             | 109  | Si-para           |                                                                                                    |    |

## 2.4. 组织机构管理

组织机构管理,支持集团模式多个分公司,第一级默认是公司类型,从二级开始可设置部门和 岗位,部门和岗位通过类型区分;组织机构可以单独设置角色;

|                 | 1 | 加出机构列表                                |          | N.           |           |      |    |      |                      |
|-----------------|---|---------------------------------------|----------|--------------|-----------|------|----|------|----------------------|
| 1. 城井県現         |   |                                       | ARTING . | Lex Le       |           | 費板下會 | ŧ  |      |                      |
| 9 日动探索          |   | 他们们将名称                                | 他祝机构描述   | (0.4948.B)   | 机构类型      | 电话   | 传真 | Hit. | 操作                   |
| 4 4414 1014     | 1 | <ul> <li>一</li> <li>土東國短款件</li> </ul> |          | A01          | 公司        |      |    |      | 意 動物 ▲ 血動感法 ● 除自己型   |
| E. 10641 BE 211 | 2 | 🗋 软件值程部                               |          | A01A01       | 181917/4  |      |    |      | ▲ 動脈 ▲ 東東成品 ● 角色設置   |
| 1 在低端市          | 3 | ▲ → 他世部门                              |          | A01A02       | 组织初初      |      |    |      | 會 副時 ▲查查成员 ●用热设置     |
| ▲ 在线开发          | 4 | • 合物集级理                               |          | A01A02A01    | 通知的な      |      |    |      | R 200 ▲ 商品成品 ● 加合設設  |
| 5 45/510        | 5 | 1 销售人员                                | 销售人员     | A01A02A01A01 | 岗位        |      |    |      | 唐 副除 ▲查找成员 ●角色说题     |
|                 | 6 | ▲人力资源部                                |          | A01A03       | 101010140 |      |    |      | ● 副助 ▲ 自動成長 ● 用色说表   |
| ▲ 消息中间件         | 7 | > 🛄 中國人募总公司                           | 1111     | 402          | 公司        |      |    |      | ● 2009 ▲ 西和成员 ● 角色设置 |
| 系统管理            | 8 | ⇒ 🛄 JEECG开源社区                         |          | A03          | 公司        |      |    |      |                      |
| 菜单管理            |   |                                       |          |              |           |      |    |      |                      |
| 用户管理            |   |                                       |          |              |           |      |    |      |                      |
| 备色管理            |   |                                       |          |              |           |      |    |      |                      |

## 3. 列表按钮权限控制

## 3.1. 按钮权限规则说明

列表按钮权限控制,主要是控制列表上按钮、操作链接的隐藏;按钮权限配置后,默认未授权 用户都看不到,只有赋权后才能看到(admin 除外)。

控制精度:列表按钮\链接的权限控制,统一采用隐藏方式实现(不区分:隐藏\禁用)。

控制方式: 配置权限标签参数 operationCode (采用 UI 标签)。

## 3.2. 按钮权限页面编码实现

通过设置权限 code 来实现,列表按钮或链接增加权限参数: operationCode="copyOnlineTable"; 目前的设计是配置上权限标签参数后就开始受权限控制,所有人都看不到。

<t:dgFunOpt funname="copyOnline(id)" title="复制表单" operationCode="copyOnlineTable" urlclass="ace\_button" urlfont="fa-copy"></t:dgFunOpt> <t:dgToolBar title="form.generate" icon="icon-add" url="cgformTransController.do?trans" operationCode="db\_generate\_form" funname="addToData"></t:dgToolBar> <t:dgFunOpt funname="delCgForm(id)" operationCode="delCgForm" title="删除" ></t:dgFunOpt>

## 3.3. 按钮权限配置

针对菜单请求地址 cgFormHeadController.do?cgFormHeadList, 配置对应的按钮权限。

注意:请求 URL 有一定的规则要求 (目前 URL 只支持带一个参数,且格式有要求,不能带等号),例如: loginController.do?login,不支持等号模式: loginController.do?name=2

① 菜单对应按钮权限列表

| 44 | 前位 前色繁荣 0      | ====   | # <b>0</b>                                    |     |       |                                                                                                    |     |                    |                  |      | 00 minute-     |
|----|----------------|--------|-----------------------------------------------|-----|-------|----------------------------------------------------------------------------------------------------|-----|--------------------|------------------|------|----------------|
| 4  | 1912 (F        |        |                                               |     |       |                                                                                                    | 15  | 集焼税器中心             |                  |      | *              |
| B  | THR. IF THREE  |        |                                               |     |       |                                                                                                    |     | 而而完全和限制制           |                  |      |                |
|    | 204E0          | 101 年  | WWIELE                                        |     | 10.0  | 60                                                                                                    | •   | 编作录入               |                  |      |                |
| 1  | ) 🔜 掛け取油       | 日 平.   |                                               | 0   | ti-d. | 8 350 O D.B.D.H (V.B. B D.B.R.H)                                                                                                    |     | 2.累性终于形            | 资源控行编码           | 93   | 個件             |
| 2  | ) 🖿 等式投発       |        |                                               | 3   | fept. |                                                                                                    | /   | 和政府和投入。            | db_generate_form | 1942 | a gan (Paul)   |
| 3  | + 🗰 M11 (82)   | 12 =   |                                               | 2   | ti-b. |                                                                                                    | 2   | 需要加加完整功能           | copyOrtineTable  | INR  | N MIL (7 1941) |
| 4  | - 🏛 在知識市       | (III = |                                               | 4   |       |                                                                                                    | 1.3 | <b>助影</b> (2,4)目的在 | adi, enhance     | ne   | 1 251 (2 6)5   |
| 2  | - 🛢 816F1#     | iΞ #.  |                                               | 5   | Ted.  |                                                                                                    |     |                    |                  |      |                |
| 8  | Source##RM     | (I) #. | ogFormHeadController.doRogFormHeadList        | 4   |       | O TEMPS AND BEENEN                                                                                                    |     |                    |                  |      |                |
| 7  | Strinw挑曲控式     | 10 ×.  | cgform/TemplatetController.dx?cgform/Template | 2   |       |                                                                                                    |     |                    |                  |      |                |
| 1  | Phone attended | -      |                                               | 1.2 |       | Contraction of the local division of the local division of the loc |     |                    |                  |      |                |

② 按钮权限配置

说明:页面控件编码配置规则对应,标签参数 operationCode 值(规则类型不区分)。

| 11-24314 |                  |   |               |  |
|----------|------------------|---|---------------|--|
| 页面控件名称:  | 隐蔽数据库导入表单        |   | 播作名称范围2~20位字符 |  |
| 页直控件编码:  | db_generate_form |   |               |  |
| 视频类型:    | 神廠               | • |               |  |
|          | 禁刑               |   |               |  |
|          | 1497.14          |   |               |  |
|          |                  |   |               |  |
|          |                  |   |               |  |
|          |                  |   |               |  |
|          |                  |   |               |  |
|          |                  |   |               |  |
|          |                  |   |               |  |
|          |                  |   |               |  |

## 3.4. 按钮权限控制效果

通过按钮权限配置,限制未授权用户访问菜单【Online 表单开发】,没有按钮[数据库导入表单][复制保单]的操作权限。

#### [1]、原页面效果如下:

|    | 2      | 100   | 一個出版       | 9 Bill             | el        |           | 2019-0030       | # ; <b>in</b> zsi | - <b>V</b> |          | _              |                                           |                     |             |                  |
|----|--------|-------|------------|--------------------|-----------|-----------|-----------------|-------------------|------------|----------|----------------|-------------------------------------------|---------------------|-------------|------------------|
| +  | (Hill) | 8¥ (2 | f applying | ■和意义時間             | 5 y #98 1 | T voltage | <b>⊁</b> post#3 | ▲ 由申导出            | 4.000      | ●人 ○代局主席 | <b>E</b> ms    | 建物人物物                                     |                     | Qine        | CAR Quint        |
|    |        |       |            | 85                 | 8905      | 5         | 81018           |                   | * 50       | 10000    |                |                                           | R4                  |             | -                |
| 1  |        | 90.B  | jeorg_     | eme                | 普通市市      | jeec      | g_dnmo          | 10                | . (5)      | 87 11    | 10 X 10        | O ISHISIA                                 | A DISTRICT O REPORT | 2,5MAR      |                  |
| 2  |        | 物资    | lent_d     | 560 C              | 描述的中      | 地球        | sh.dt           | -33               | E58        |          | 10 11 11       | 0 (01/161)2                               | A DESIGN OF STREET  | < States or | 0.6.25 <b></b> # |
| 0  |        | 42    | jkan_j     | contact_group      | 前迷惑中      | -16-2     | 30.05           |                   | ESP        | 10       |                | • (\$11(6)))                              | A DEPEK OF BUILD    | \$1650A.0   | 1                |
| 4  |        | 88    | (form_)    | contact            | 苗语亦中      | 个人        | MIRIN.          | 60                | Est        | e# 🚺     | 18 × 143       | o eminita                                 | A DEBIA ONEIRL      | States      |                  |
| 5  |        | 地市    | (turn_)    | esune_exp_into     | 折迷之中      | If        | 0.8.8           | 14                | 积累         | 25       | 12 x 111       | in an an an an an an an an an an an an an | 0525                | -           |                  |
| ġ. |        | 州石    | (torm.)    | estene, depres, in | 11. 普通茶中  | 個.目       | 地址的             | 1                 | BA         | 10 E     | 8 8 10         | the second                                | 0.52m               | -           |                  |
| 1  |        | 王弟    | (torn_)    | esume_into         | 前逐步的      | 310       | 10.0 A          | -179              | 120        | e 🔝      | E 810          | o remain                                  | A Dataset o tempt   | 2.25 mm     | 0522             |
| 8  |        | 有所    | ptern, j   | employee_other_o   | os 黄浦市市   | 泉王        | 其他費用的有益         | F. 7.             | C.F.F      | 10       | 8 8 6          | (C. Statuto                               |                     |             |                  |
| 0  |        | 19 M  | (form.)    | introvie meets_    | 10、黄道市市   | :#J       | 保持的过去           | 10                | 638        | 8#       | 18 <b>x</b> 10 | 12 Stitles                                |                     |             |                  |
| 10 |        | 1.0   | jitarn     | mployee_cost_cb    | 11 前进运动   | 加工        | 发生命的中国          | 18.81             | Elž        | at (11)  |                | • (SH16/2                                 | A DEPEK OF MILL     | 的复数前面       |                  |

#### [2]、权限控制效果如下:

通过截图发现,两个按钮[数据库导入表单]、 [复制表单],已经成功隐藏。

|     | 南面   | Cinim    | egam #2 O   |                        |                          |                |     |       |                                       |
|-----|------|----------|-------------|------------------------|--------------------------|----------------|-----|-------|---------------------------------------|
| . 8 | 能告考  | aem .    |             |                        |                          |                |     |       |                                       |
|     |      | att i Li | 859- ·      | 赛会:                    | 969                      | 1999 - 第四章 - * |     |       |                                       |
| +   | 1125 | in (2 s  | A484 202    | 1998 <del>S</del> 3994 | <b>≠</b> 3000008 ▲ 8849± | ▲ 医单导入 ○ 代码生成  |     |       |                                       |
|     |      | 9.00     | 88          |                        | 原单合构                     | 802            | 15年 | 司沙芭菇库 | 94                                    |
| 1   |      | 線裏       | test_person |                        | 0.854                    | 入野田工           | 187 | 15960 | B BOD - SHE O HERMIN - SHERK O MURINI |
| 2   |      | 4.5      | form_bies   |                        | 1814                     | 第一个何           | 12  | 包袱走   | R BIR II HIN O MHINII A THEATE        |

## 3.5. 按钮权限授权效果

#### [1]、角色授权

按钮权限配置后,默认未授权用户都看不到,只有赋权后才能看到,此时给 demo 角色授权,测试是否可看到对应的按钮。

| 角色列表    |         |      |         |        | demu                   | 38998                                   |
|---------|---------|------|---------|--------|------------------------|-----------------------------------------|
| 角色实行    | π       |      |         |        | 0.56 233 90            | 98 🙂 <u>DECHORAD</u>                    |
| - 用白汞人  | 27 角色荷塔 | 0.87 | 0.8%    | @ 植生下肌 |                        |                                         |
| 10.00   |         |      | 用合实物    |        | 9h                     |                                         |
| manager |         |      | 8350    |        |                        |                                         |
| atron   |         |      | 1220    |        | ● 100 ▲ File ● 67(R)公司 |                                         |
| dep_pag |         |      | jottem. |        | A 200 A 765 O 610-00   | □ □ □ □□ □□ ○□ □□ ○ □□ □ □ □ □ □□ □□ □□ |
| deno    |         |      | deno    |        |                        | 日 語意之族単植版。m                             |
|         |         |      |         |        |                        | D Drine 图 单性式                           |
|         |         |      |         |        |                        | D Online 程序配置                           |

#### [2]、授权效果确认

授权成功后,采用 demo 用户登录系统,访问菜单 "Online 表单开发"效果如下,[数据库导入表单][复制表单] 按钮成功显示。

|   | 前页    | 00              | illoe西南州) | the o   |         |          |        |       |         |             |            |                              |
|---|-------|-----------------|-----------|---------|---------|----------|--------|-------|---------|-------------|------------|------------------------------|
| 1 | nie m | 9.82.8 <u>8</u> |           |         |         |          |        |       |         |             |            |                              |
|   |       | 東田              | - 请选择 -   |         | 務(名)    |          | 同步算    | 「東京市」 | - 请达祥 - |             |            | Qas                          |
| 4 | 11    | 表单 G            | 7 645#    | ■ 自意义按钮 | \$ 3493 | ≯ javat≣ | 法 医单带出 | 1.8*  | \$A € 8 | 394 IZ 2 23 |            |                              |
|   |       | 393             | 88        |         |         | 9美       | 89%d   |       | 版本      | 同分数据库       | 展作         | $\sim$                       |
| 1 |       | 柳田              | hest_pe   | 9900    | 0.8     | 5.00     | 入职员工   |       | 187     | 日用步         | 0.009      | ● 植生物医用 《 功能用定 ● 配数均量 《注意生物》 |
| 2 |       | 100             | jform_t   | troe    | 前後      | 8.W.     | 第一个何   |       | 17      | 已用步         | 8 892 × 10 | ●相如範囲 ▲ 功能用式 ● 配置地址 @ 触目表想   |

## 4. 页面表单权限控制

## 4.1. 表单权限规则说明

页面表单权限,主要用来控制一个页面上控件或者代码块的隐藏和禁用。表单权限配置后,默认非授权用户都受控制,只有赋权才解除控制(admin 除外)。

控制精度: 禁用(只读不可写)、隐藏(不可读)。

控制方式:有两种方式,分别对应两个标签,具体用法看表单权限标签介绍。

#### 常见误区:

针对页面表单进行权限控制,大家经常把 URL 配置错误,错以为是 list 页面,注意应该是 需要控制的页面请求。

例如: jeecgListDemoController.do?goAdd

## 4.2. 表单权限标签介绍

#### 表单权限控制,通过权限标签实现,两种标签两种不同使用方式。

| 表单权限智能标签 | <t:authfilter></t:authfilter>                  |  |  |  |  |
|----------|------------------------------------------------|--|--|--|--|
|          | 将该标签放在 JSP 页面最底部即可,不要采用包含写法                    |  |  |  |  |
|          | 规则:采用 Jquery 思路,用 JS 方式对页面控件进行控制               |  |  |  |  |
| 田辻       | 页面控件编码,规则如下:                                   |  |  |  |  |
| 用衣:      | #id => 表单控件 ID                                 |  |  |  |  |
|          | .class => 表单控件样式                               |  |  |  |  |
|          | 控制精度: 可控制表单片段的隐藏和禁用                            |  |  |  |  |
|          | <t:haspermission code="add"></t:haspermission> |  |  |  |  |
| 表单权限包含标签 |                                                |  |  |  |  |
|          |                                                |  |  |  |  |
|          | 采用包含的方式:                                       |  |  |  |  |
|          | code 对应页面控件权限的[页面控件编码]                         |  |  |  |  |
| 用法:      | 规则:包含权限标签,包含的表单代码片段,会通过 code 权限                |  |  |  |  |
|          | 匹配,匹配成功,页面片段将不显示;                              |  |  |  |  |
|          | 控制精度: 只能控制表单片段的隐藏(不区分隐藏和禁用)                    |  |  |  |  |

#### <t:authFilter />标签用法例子:

类似 jquery 语法(规则如下):

#id => #mail\_id (通过 ID 控制页面控件的权限)

.class =>.form (通过 class 控制页面控件的权限)

参考例子:

语法一: #add\_phnoe

<label class="Validform\_label"> 手机号码: </label><input class="inputxt" name="mobilePhone"</td><input class="inputxt" name="mobilePhone"</td><input class="inputxt" name="mobilePhone"</td><input class="inputxt" name="mobilePhone"</td><td class="yalu

语法二: . add\_phnoe class

<label class="Validform\_label"> 手机号码: </label> <input class="inputxt" name="mobilePhone" value="\${jgDemo.mobilePhone}" datatype="m" errormsg="手机号码不正确!" ignore="ignore"> <span class="Validform\_checktip"></span>

## 4.3. 表单权限页面编码实现

#### 4.3.1. 邮箱字段隐藏 t:authFilter

说明: 邮箱字段隐藏,采用权限标签<t:authFilter />实现,authFilter 标签是一个权限智能标签, 放在需要控制的页面底部即可(非包含用法);

[1]、邮箱字段控制隐藏,编码如下

|                  | denotes and a supervision of the supervision of the |
|------------------|----------------------------------------------------------------------------------------------------|
|                  | signa class- validion class- validion classical provisions                                                                                                    |
|                  | - (Intr                                                                                                    |
| 6.6              |                                                                                                    |
| 479              | of the strength from the strength of the strength of the stren |
| 4.0              | Charle change We when the set of the states to                                                                                                    |
| 4.5              | Classific Classific Value Compared and Compared and Compare                                                                                                    |
| 10               | since the take name according an according according according and any a                                                                                                    |
| 100              | Contraction Charles and Charles and Charle |
| 1.0              | 0004986                                                                                                    |
| 190              | an a baseline state tool - nodes Tobbone - nodes To                                                                                                    |
| Y4=              | A first and the second second s                                                                                                    |
| 75               | clabel classe Walldform label*> 手机号: clabel>                                                                                                    |
| 76               | Cincel Lunge Tracel paper Thomas Tokana Tide Tartaruna Tell arrowners #####                                                                                                    |
| 17               | compart offer these same phone is prove an encourage is encourage the training of the training of the training |
| 7.6              | s/idea                                                                                                    |
| 10               | A fer that a flar we have the two h                                                                                                    |
| 600              | Ally Alexandra Prove Long Barray (AP)                                                                                                    |
| 81               | clabel classe Waidforg label + 全額: c/label>                                                                                                    |
| 8.2              | Cincit times "targe" none "angel" ide "forev" datatimes "d" arroware "全部合并中心                                                                                                    |
| 8.9              | current of a set Child forme characteristic and and a set of the current of the set of the set of t |
| 6.4              |                                                                                                    |
| 6.5              |                                                                                                    |
| 8.6=             | cdiv class="form">                                                                                                    |
| 87               | slabel classe "Validform label"> 日間:                                                                                                    |
| 6.6              | cinnut Evres"Text" name"date" ids"date" class="essuri-datebox">                                                                                                    |
| 89               | canas class="Unlid" or checklip">-/anan                                                                                                    |
| whi              |                                                                                                    |
| 91               |                                                                                                    |
| 52 <sup>-0</sup> | (div class="form")                                                                                                    |
| 9.3              | slabel class="Validform label"> 时间1                                                                                                    |
| 54               | clout type="text" name="time" id="time" class="easymi-datetimebox">                                                                                                    |
| 95               | <pre>span class="Welldform obecktip"&gt;</pre>                                                                                                    |
| 9.6              |                                                                                                    |
| 97               | <pre>cdiv stvle="text-align:center"&gt;cinput class="bto" type="submit" value="爆発" stvle="height:Sopy;width:[00p</pre>                                                                                                    |
| 50               |                                                                                                    |
| 99               |                                                                                                    |
| 100 4/1          | (formvalid)                                                                                                    |
| 101 00           | 104/2                                                                                                    |
|                  |                                                                                                    |

[2]、页面表单权限配置如下(页面控件编码对应页面控件的 ID)

| 許骗饵     |          |               |  |
|---------|----------|---------------|--|
| 页面控件名称: | 隐藏邮箱字段   | 操作名称范围2~20位字符 |  |
| 页面控件编码: | #mail_id |               |  |
| 规则类型:   | 隐藏       | •             |  |
|         |          |               |  |
|         |          |               |  |
|         |          |               |  |
|         |          |               |  |
|         |          |               |  |
|         |          |               |  |
|         |          |               |  |

#### 4.3.2. 手机号字段隐藏 t:hasPermission

表单字段手机号不显示,采用标签<t:hasPermission 来实现,hasPermission 标签比较容易理解, 采用包含的方式,对包含的区域根据是否有权限进行动态控制。

[1]、手机号字段控制隐藏,编码如下

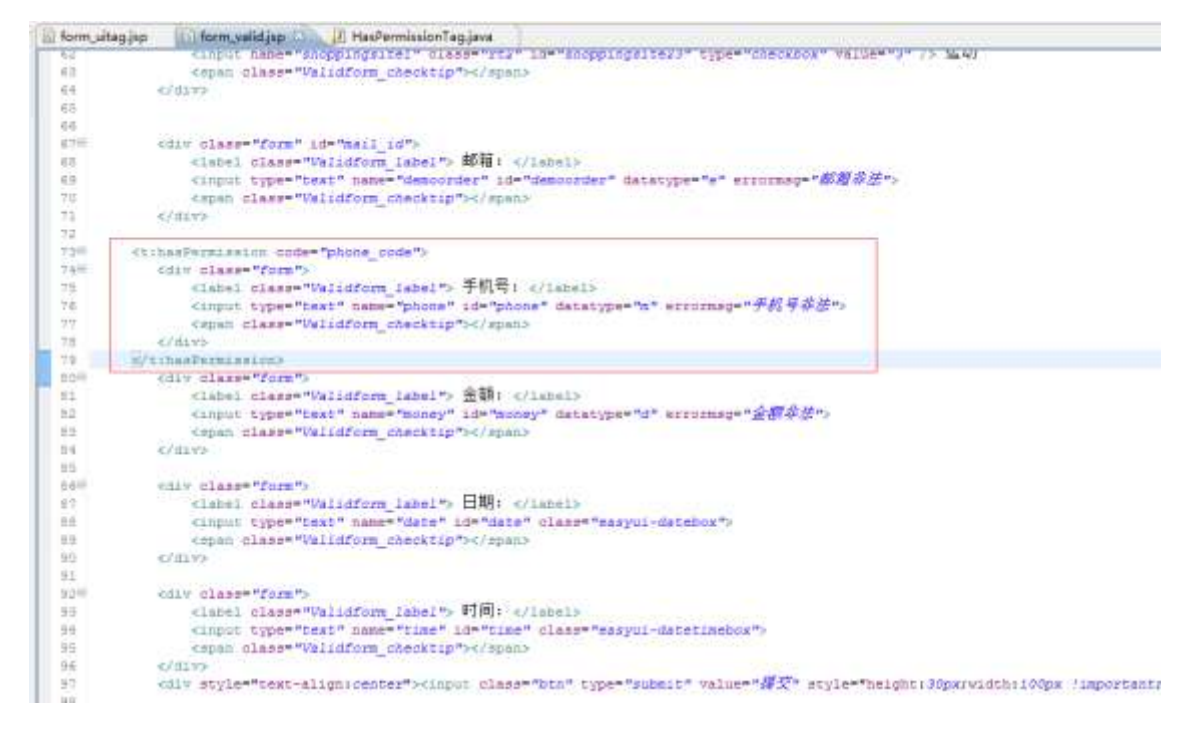

#### [2]、表单字段权限配置如下

| 6. P                                    | 操作录入         | the second second       | 4        | a x        | 14000000000       |          | <br>  |
|-----------------------------------------|--------------|-------------------------|----------|------------|-------------------|----------|-------|
| (1) (1) (1) (1) (1) (1) (1) (1) (1) (1) | 页面经外名称       | 手机检查看和网                 | 808592 ( |            | ADARDSHICKING M   |          |       |
|                                         | mmightanes:  | phone_code              |          | -          | + gran            |          |       |
|                                         | 401/m32      | 1941 •                  |          |            | Supers.           | marganet | <br>_ |
| - 100                                   |              |                         |          |            | C. M. D. S. S. C. |          |       |
|                                         |              |                         |          |            |                   |          |       |
| 2                                       |              |                         |          |            |                   |          |       |
| £                                       |              |                         |          |            |                   |          |       |
| 1                                       |              |                         |          | /          |                   |          |       |
|                                         |              |                         |          | ≠m         |                   |          |       |
| 1. 1.                                   |              |                         | /        |            |                   |          |       |
|                                         | ealenceise 2 | 3 500 cytombattonde dat |          | B COLUMN B |                   |          |       |
|                                         |              |                         |          |            |                   |          |       |

#### 4.3.3. 金额字段禁用 t:authFilter

采用标签<t:authFilter />方式。

[1]、 通过控件 ID 控制

| 6 form | uitagjap 🚯 form valdjap 💭 HasPermissionTagjava                                                           |
|--------|----------------------------------------------------------------------------------------------------|
| 117    | <pre>tinpit pame="adoppingsite1" class="FEs" in="anoppingsite2:" type="chackbox" value="1" in 1440</pre> |
| 6.5    | <pre>cspan dlass="Walidform_checktip"&gt;</pre>                                                          |
| 4.5    | 6/11/92                                                                                                  |
| 61     |                                                                                                    |
| 66     |                                                                                                    |
| 879    | (div class="form" id="mail_id")                                                                          |
| 48     | <label class="Walidform lebel"> 邮箱: </label>                                                             |
| 6.7    | #light type="text" name="damoorder" id="damoorder" dal6type="a" errormeg="都着非常">                         |
| 10     | Copan class="Validferm_chacktip">                                                                        |
| 71     | 6/8199                                                                                                   |
| 12     |                                                                                                    |
| 138    | <pre>cuinesPermiseloo code="phone dode"&gt;</pre>                                                        |
| 7.44   | cdiv class="form":                                                                                       |
| 1.75   | slabel class="Walloform label"。 手柄号:                                                                     |
| 74     | (input type="bext" name"phone" id="phone" datatype="a" errormag=" 手紙 年本故">                               |
| 11     | Copies class="Velidform checklip">                                                                       |
| 10.    | (117)                                                                                                    |
| 13     | C/timeDermissionb                                                                                        |
| 100    | div class-"form" id="money id"                                                                           |
| 81     | visbel class="Validform label"> 金額:                                                                      |
| 82     | cinput type="text" name="money" id="money" datatype="d" errormag="######">                               |
| 8.6    | canan diagam "Validform checklip">d/apany                                                                |
| 2.4    | 4/6192                                                                                                   |
| 1.64   |                                                                                                    |
| 1.44   | div classe form to the                                                                                   |
| 1.00   | stabel class="Walidform tabel": Elliptic/tabel>                                                          |
| 1.64   | timut types "text" name "date" ide"Wate" classe TextVil -databas ">                                      |
|        | Isnam class="Validform checktin">>/ anana                                                                |
| 30.    | (in)                                                                                                    |
| 1.61   |                                                                                                    |
| - 824  | odiv classe from Ps                                                                                      |
| 2.2    | (late) - later "Validform label", 时间( c/latel)                                                           |
| 8-4    | climat times texts have "time" identing " desting " desting to                                           |
| 1.00   | comman classe "Valuations checklin") c/amany                                                             |
| 24     | COLUMN STATES                                                                                            |
| 42     | the style="text-align (center")-closed class "Ato" tunes" (death you) align "#7" style="text-align type" |
| 2.0    | cut selfe cert arthurcourt series cans, per elle, sparte arte, art selfe, erthurstkiterente              |
| 1.1    | d/fielderts                                                                                              |
| 1.00   | distant and the                                                                                          |
| 202    | 2 Annua                                                                                                  |
| 107    | de Antranta                                                                                              |
| 167    | errauebylane ra.                                                                                         |
| 1      |                                                                                                    |

#### [2]、页面表单字段权限配置如下

| 44 - 652 | MARTO SENSO SPOSO                                                                                                    |                                                                                                    |
|----------|----------------------------------------------------------------------------------------------------|----------------------------------------------------------------------------------------------------|
| RANGE    | 操作录入                                                                                                    | - P X maschillers                                                                                                    |
| 410000A  | 2015000 201420 8015000C                                                                                                    | 四批担当权利起西                                                                                                    |
|          |                                                                                                    | 414.2.                                                                                                    |
|          | 然且使件编码。 Amorey_X                                                                                                    | * DEGHAN RECENT *                                                                                                    |
| 1. 1.861 | 10 mil +                                                                                                    | ATTACK model THE                                                                                                    |
| 1.181    |                                                                                                    | 2 平积并非复杂的 phone_more 注意                                                                                                    |
| 0. 1.000 |                                                                                                    |                                                                                                    |
| 1. 1.011 |                                                                                                    |                                                                                                    |
| 2. 1     |                                                                                                    |                                                                                                    |
|          |                                                                                                    |                                                                                                    |
|          |                                                                                                    |                                                                                                    |
|          |                                                                                                    |                                                                                                    |
|          |                                                                                                    | H T NI                                                                                                    |
|          | The second second secon | A REPORT OF A REPORT                                                                                                    |
| 6        |                                                                                                    |                                                                                                    |
| 1        | and the part in the company of the                                                                                                    | and the second second se |

## 4.4. 表单权限配置

针对菜单"表单校验"页面请求, jeecgFormDemoController.do?formValidDemo, 进行表单权限配置。 注意:权限请求URL有一定规则要求 (目前支持带一个参数, 且格式有要求, 不能带等号), 例如: loginController.do?login, 不支持等号模式: loginController.do?name=2

| *  | 学校程                |   |            |                                                                                                    |                  |           |                                           | 1.8 | ANN WHEN     |             |     | ,              |
|----|--------------------|---|------------|----------------------------------------------------------------------------------------------------|------------------|-----------|-------------------------------------------|-----|--------------|-------------|-----|----------------|
| +  | + mmax IF mmad     |   |            |                                                                                                    |                  |           | 资源应纳税需股份                                  |     |              |             |     |                |
| 1  | MART               |   | 88.        | 邮用地址                                                                                                    |                  | 840.      | (8/5                                      |     | • 18(11)R.A. |             |     |                |
| \$ | • <b>B</b> (0:240) |   |            |                                                                                                    | 1.0              | fe-dow.   |                                           | 1   | 0.2911670    | 1091465     | 20  | 80             |
| 2  | · 🖿 Mahalay        | = | 12.00      |                                                                                                    | 52               | 12-ple    | B BHB @ 123311176738 B 25514621           | 7   | 指最終期支援       | anal_0      | 38  | B BBB (77.656) |
| 3  | • 🖿 (t)+128        |   | 22         |                                                                                                    | 2                | fa-ban    |                                           | 2   | 物最多的专家       | Jihoni_Jode | 154 | B BOS Crasti   |
| 4  | ・ 🖿 在紙薄示           |   | 88.        |                                                                                                    |                  |           | 0 000 0 00000 0 00000 0 000 0 000 0 000 0 | 3   | 教师主教学业       | Anaryyy_31  | 開日  | 8 800 (FAIL)   |
| 5  | •                  | - | <b>NR.</b> |                                                                                                    | .5               | factour   |                                           |     |              |             |     |                |
| 6  | 4 1 和用田能           |   | 24         |                                                                                                    | 16               | 12-14(0)) |                                           |     |              |             |     |                |
| 7  | Ø1868              |   | 2.0        | (weight at the resolution of the resolution of t | UH.              | stor-its. | A BOD O TIMITERS @ 2555500                | ι.  |              |             |     |                |
| 8  | <b>S##6</b> 5      |   | 88.        | pergFormDemoController.do%20g                                                                                                    | (it              | fe-tale:  |                                           |     |              |             |     |                |
| э  | <b>Bake</b>        |   | 15.66      | textpFormDemoController.do?form//alidDemo                                                                                                    | $\mathbb{R}^{2}$ | Horn-tai  |                                           |     |              |             |     |                |
| 11 | <b>BRSS</b> 4      |   | 2.4        | (exceFormDameControllier.do?nature                                                                                                    | 14               | icon bug  |                                           |     |              |             |     |                |

## 4.5. 表单权限控制效果

表单权限配置后,未授权用户无法查看字段:[邮箱][手机号];同时无法编辑[金额]字段。 采用 demo 用户访问菜单【表单验证】,未授权效果如下:

| 至少选择2项: | □阅读□音乐□迨 | 5a)      | 献荷手机导均委不见 |  |
|---------|----------|----------|-----------|--|
| 金额:     |          | -        | 金額也被禁用了   |  |
| EIMA :  |          | <b>M</b> |           |  |
| 1969 :  |          | <b>2</b> |           |  |

## 4.6. 表单权限授权效果

表单权限配置后,默认非授权用户都受控制,只有赋权才解除控制(admin 除外),此时给 demo 角色授权,测试是否看拥有对应的字段操作权限。

#### [1]、角色授权

| 579 <b>8</b>                                          |                                                                                                    |                                                                                                    | demo:当前权利 |                                                        |
|-------------------------------------------------------|----------------------------------------------------------------------------------------------------|----------------------------------------------------------------------------------------------------|-----------|--------------------------------------------------------|
| 角色岩印:                                                 |                                                                                                    | Q 10 H 2 80                                                                                                    | ##918 🕑   | ABCHORDE []                                            |
| を記念入<br>定定項目<br>manager<br>admin<br>det_angli<br>demo | <ul> <li>● 日田</li> <li>● 日田下田</li> <li>和白石市</li> <li>田田市</li> <li>田田市</li> <li>田田市</li> <li>田田市</li> <li>山田市</li> </ul> | <ul> <li>● 新聞</li> <li>▲ 指申</li> <li>● 秋雨 设置</li> <li>● 秋雨 设置</li> <li>● 秋雨 设置</li> <li>● 秋雨 设置</li> <li>● 秋雨 设置</li> <li>● 秋雨 设置</li> </ul> |           | ▲ ○ 加速的考验<br>▲ ○ 加速手机与子校<br>▲ ○ 加速手机与子校<br>▲ ○ 加速手机等学校 |

#### [2]、授权效果确认

采用 demo 用户(授权 demo 角色)登录系统效果如下,邮箱字段和手机号字段显示成功,金额字段也可输入。

| ◀ 首页 表单 | 单校验 ⊗         |
|---------|---------------|
| 非空验证:   |               |
| URL验证:  |               |
| 至少选择2项: | □阅读 □ 音乐 □ 运动 |
| 邮箱:     | ● 请填写邮箱!      |
| 手机号:    | ④ 请填写手机号 !    |
| 金额:     | ● 请填写金额!      |
| 日期:     |               |
| 时间:     |               |
|         | 提交            |
|         |               |
|         |               |

## 5. 列表数据权限控制

## 5.1. 功能说明

列表数据权限,主要通过数据权限控制行数据,让不同的角色有不同的访问规则;

比如: 销售人员只能看自己的数据;销售经理可以看所有下级销售人员的数据;财务只看金额 大于 5000 的数据等等;

## 5.2. 数据权限控制模式

#### 数据权限控制分两种模式(根据编码风格)

模式一: 列表查询采用 hibernate 方式编码, hibernate 实体, 查询采用 Jeecg 的查询过滤器。

**实现原理:**数据权限规则,是通过查询过滤器注入的,JEECG 讲数据权限规则以 Hiberate 方式 注入到查询条件中;该方式比较简单,不需要额外编码,直接权限配置即可;

模式二: 列表查询采用 minidao 方式(纯 sql)编码,此方式比较复杂需要专题介绍

**实现原理:** Jeecg 会将数据权限规则,组织成纯 sql 片段,放在 request 线程中,需要开发者, 手工编码注入查询逻辑中,**此模式复杂会有专题讲解**。

5.3. 数据权限规则篇

5.3.1. 当前用户上下文变量

注意:数据权限配置,规则值可以填写系统上下文变量(当前登录人信息),从而根据当前登录人信息进行权限控制。

| sys_user_code    | 当前登录用户登录账号 |
|------------------|------------|
| sys_user_name    | 当前登录用户真实名称 |
| sys_date         | 当前系统日期     |
| sys_time         | 当前系统时间     |
| sys_company_code | 当前登录用户公司编号 |
| sys_org_code     | 当前登录用户部门编号 |

规则值, 配置写法如下: #{sys\_user\_code}

#### 5.3.2. 建表规范(系统标准字段)

如果需要通过当前登录人,进行数据权限控制,则业务表必须有以下系统标准字段;数据添加 和编辑,jeecg 会通过拦截器自动注入操作人的信息。

比如: 创建人, 创建时间, 创建人所属部门、创建人所属公司, 有了这些标准字段, 就可以通 过当前登录人进行数据隔离控制;

| CREATE_BY        | 系统用户登录账号 |
|------------------|----------|
| CREATE_NAME      | 系统用户真实名字 |
| SYS_ORG_CODE     | 登录用户所属部门 |
| SYS_COMPANY_CODE | 登录用户所属公司 |

#### 5.3.3. 组织机构邮编规则

JEECG 组织机构支持无线层级,上下级关系通过组织机构编码实现,组织机构编码规则类似邮编方式,看下图;

邮编规则优势: 邮编规则,上下级编码固定规律,便于定位下级和上级;

|                 |   | 把机构列表                                                                                                    |                    |              |            |        |    |      |                      |
|-----------------|---|----------------------------------------------------------------------------------------------------|--------------------|--------------|------------|--------|----|------|----------------------|
| A MARC          | 4 | (1997) (1997) (19977) (19977) (19977) (1997) (1997) (1997) (1997) (1997) (1997) (1997 | ences .            | Lax La       | = <b>1</b> | 195 Fe | 2  |      |                      |
| 0 移动服长          |   | 曲的机构名称                                                                                                    | <b>EXPLANATION</b> | (LANGER      | 机构类型       | 电话     | 物用 | mate | 腰作                   |
| a 1634.00.85    | 1 | <ul> <li>· · · · · · · · · · · · · · · · · · ·</li></ul>                                                                                                    |                    | A01          | 公司         |        |    |      | 8 BR 4 25000 0 8600  |
|                 | 2 | 国软件信息部                                                                                                    |                    | A01401       | (组织机)构     |        |    |      |                      |
| 0 在總備示          | 3 | < · · · · · · · · · · · · · · · · · · ·                                                                                                    |                    | A01A02       | 高炽机构       |        |    |      | ★ 副時 ▲東市城市 ● 和色说面    |
| • 在线开发          | 4 | • 😁 將當經還                                                                                                    |                    | A01462401    | NURPHERE   |        |    |      |                      |
| 5-1246-06-      | 5 | 國納普人员                                                                                                    | 拍筆人员               | A01A02A01A01 | 問位         |        |    |      |                      |
| * .At 054632    | 6 | 1 人力管理部                                                                                                    |                    | A01A03       | 4月19月1日    |        |    |      | 全 BBF 上 查测试的 O 用色说现  |
| 1月中息作           | 7 | > ○ 中國人寿会公司                                                                                                    | 1111               | A02          | 20月        |        |    |      |                      |
| 4 系统管理          | 8 | > 😂 XEECGFF#RtE                                                                                                    |                    | A03          | ্ৰহা       |        |    |      | ● 1999 ▲ 自己成绩 ● 用热应效 |
| 黑中安理            |   |                                                                                                    |                    |              |            |        |    |      |                      |
| 用户管理            |   |                                                                                                    |                    |              |            |        |    |      |                      |
| 有些常用            |   |                                                                                                    |                    |              |            |        |    |      |                      |
| and det and 200 |   |                                                                                                    |                    |              |            |        |    |      |                      |

## 5.4. 案例一(行级别 - 限制 demo 用户不能看 admin 的数据)

#### 5.4.1. 数据权限案例

通过权限控制,限制 demo 角色用户,无法查看用户列表中 admin 这条数据。

| Hate    | 44 | 首页    | 菜单管I  | 0     | 用户管理(   | 8    |      |            |             |      |               |
|---------|----|-------|-------|-------|---------|------|------|------------|-------------|------|---------------|
|         | 搏  | 離     |       |       |         |      |      |            |             |      |               |
| ▲ 插件模块  |    | 用户账号: |       |       | 用户列表:   |      |      | 选择         | 部门:         |      |               |
| 移动报表    | E  | 用户录入  |       | 損し    | 名码重置    | 0 锁定 | 明户 💋 | 8 激活用户     | <b>土</b> 导/ | 1 导出 | <b>土</b> 模板下载 |
| 山 统计报表  |    | 用户账号  | 用户名称  |       | 组织机构    |      | 角色   | 创建时间       | 状态          |      |               |
|         | 1  | demo  | demo  | 销售人   | 员,中国人寿总 | 公司,  | demo | 2015-05-21 | 激活          | 會劃除  |               |
| ● 在线演示  | 2  | scott | 张代浩   | 中国人   | 寿总公司,软件 | 井发部, | 普通用户 | 2016-03-17 | 激活          | 會删除  |               |
| ▲ 在线开发  | 3  | lisi  | 李四    | 财务,载  | (件开发部,  |      | 普通用户 | 2016-03-17 | 激活          | 會删除  |               |
| の 系统监控  | 4  | admin | 管理员   | JEECG | 肝源社区,   |      | 管理员  | 2016-07-20 | 激活          | 自删除  |               |
|         | 5  | cgspy | 采购审批员 | 中国人   | 寿总公司,   |      | 管理员  | 2016-09-30 | 激活          | 自删除  |               |
| ● 消息中间件 |    |       |       |       |         |      |      |            |             |      |               |
| 骨 系统管理  |    |       |       |       |         |      |      |            |             |      |               |
| 菜单管理    |    |       |       |       |         |      |      |            |             |      |               |
| 用户管理    |    |       |       |       |         |      |      |            |             |      |               |

#### 5.4.2. 数据权限菜单配置

创建数据权限类型菜单(注意:列表访问链接和数据请求链接不是一个,此为加载数据请求)

#### 注意: 这里很容易配置错误,一定注意

用户数据请求地址: userController.do?datagrid

|   | 6                                                                                                    |             |                                                                                                    |                       |                                                                                                    |                                                                                                    |                                                                                                    |                                                                                                    |                                                                  |               |                            |
|---|----------------------------------------------------------------------------------------------------|-------------|----------------------------------------------------------------------------------------------------|-----------------------|----------------------------------------------------------------------------------------------------|----------------------------------------------------------------------------------------------------|----------------------------------------------------------------------------------------------------|----------------------------------------------------------------------------------------------------|------------------------------------------------------------------|---------------|----------------------------|
|   | 菜单名                                                                                                    | 称:          |                                                                                                    | 用户列表数据权限              |                                                                                                    | 菜单名称                                                                                                    | 范围2~15位字符,且不为空                                                                                                    |                                                                                                    |                                                                  |               |                            |
|   | 菜单类                                                                                                    | 型:          |                                                                                                    | 权限类型                  | ٠                                                                                                    |                                                                                                    |                                                                                                    |                                                                                                    |                                                                  |               |                            |
|   | 菜单等                                                                                                    | 级:          |                                                                                                    | 下级菜单                  | ٠                                                                                                    |                                                                                                    |                                                                                                    |                                                                                                    |                                                                  |               |                            |
|   | 父菜单                                                                                                    | 1:          |                                                                                                    | 数据权限                  | ~                                                                                                    |                                                                                                    |                                                                                                    |                                                                                                    |                                                                  |               |                            |
|   | 菜单地                                                                                                    | 址:          |                                                                                                    | userController.do?dat | tagrid                                                                                                    |                                                                                                    |                                                                                                    |                                                                                                    |                                                                  |               |                            |
|   | 图标:                                                                                                    |             |                                                                                                    | 默认                    | •                                                                                                    |                                                                                                    |                                                                                                    |                                                                                                    |                                                                  |               |                            |
|   | 桌面图                                                                                                    | 标:          |                                                                                                    | 用户管理                  | ٠                                                                                                    |                                                                                                    |                                                                                                    |                                                                                                    |                                                                  |               |                            |
|   | 菜单顺                                                                                                    | 序:          |                                                                                                    | 2                     |                                                                                                    |                                                                                                    |                                                                                                    |                                                                                                    |                                                                  |               |                            |
|   |                                                                                                    |             |                                                                                                    |                       |                                                                                                    |                                                                                                    |                                                                                                    |                                                                                                    |                                                                  |               |                            |
|   | 菜单图                                                                                                    | 标样          | 式:                                                                                                    |                       |                                                                                                    | [ace图标样                                                                                                    | 式][hplus图标样式]                                                                                                    |                                                                                                    |                                                                  |               |                            |
|   | 菜单图                                                                                                    | 标样          | <u>ज्</u> र:                                                                                                    |                       |                                                                                                    | [ace图标样                                                                                                    | 式] [hplus图标样式]                                                                                                    |                                                                                                    | 确定                                                               | 关闭            |                            |
|   | 菜单图                                                                                                    | #示样         | 式:                                                                                                    | 用石香湯 金田田根 ●           |                                                                                                    | [ace图标样                                                                                                    | 式] [hplus图标样式]                                                                                                    |                                                                                                    | 确定                                                               | 关闭            |                            |
| - | 荣单图<br>*********                                                                                                    | 标样          | 式:                                                                                                    | RFTR SVTRO            |                                                                                                    | [ace图标样                                                                                                    | 記][hplus图标样式]                                                                                                    | Restanting<br>matronomic                                                                                                    | 确定                                                               | 关闭            |                            |
|   | 荣单图<br>#月 +etfo<br>#<br>#                                                                                                    | 际样          | 式:                                                                                                    | RPER SYNCO            |                                                                                                    | [ace图标样                                                                                                    | 式] [hplus图标样式]                                                                                                    |                                                                                                    | 确定                                                               | 关闭            |                            |
|   | 荣单图<br>8月 2019日0<br>11<br>12<br>12<br>12<br>12<br>12<br>12<br>12<br>12<br>12<br>12<br>12<br>12                                                                                                    | ₩<br>#<br># | 式:<br>(1) (1) (1) (1) (1) (1) (1) (1) (1) (1)                                                                                                    | RTTRE ENTRO           | WW802                                                                                                    | [ace图标样                                                                                                    | 式][hplus图标样式]                                                                                                    | Hamaning<br>Managan<br>+ Sector                                                                                                    | 确定                                                               | 关闭            |                            |
|   | 菜单图<br>#1 ##120<br>#<br>##20<br>##20<br>##20                                                                                                    |             | 式:<br>(),()()<br>(),()()<br>()()()()()()()()()()()(                                                                                                    | RTTR ENTRO            | Menter P                                                                                                    | [ace图标样<br>##图###K<br>Robert Contemporation                                                                                                    | (hplus図标样式)                                                                                                    |                                                                                                    | 确定<br>**                                                         | 关闭            | 30                         |
|   | 菜单图<br>#1 ##150<br>#<br>##20<br>##20<br>##20<br>##20<br>##20<br>##20                                                                                                    |             | 式:<br>(1) (1) (1) (1) (1) (1) (1) (1) (1) (1)                                                                                                    | RTTR EVENO            | MANNER<br>F                                                                                                    | [ace图标样<br>W#EBBIFyt<br>schemad at<br>Robertset<br>Sobertset                                                                                                    | <ul> <li>(hplus図标样式)</li> <li>(hplus図标样式)</li> <li>()</li> <li>()</li>     &lt;</ul>                                                                                                    | Панелата<br>вайомон<br>• 5×8×<br>имал<br>1 3×8×                                                                                                    | 确定<br>新<br>NEX 201 ARR 201<br>ARR 201 ARR 201<br>ARR 201 ARR 201 | 关闭<br># 1098  |                            |
|   | 菜单図<br>#1 #5150<br>#<br>#2015年<br>##201<br>##201###<br>##201###<br>##201##########                                                                                                    |             | 式:<br>******<br>*****<br>*****<br>*****<br>*****                                                                                                    | RFTHE SVIIG           | N 44 60.5<br>7<br>1<br>2                                                                                                    | [ace图标样<br>##Element<br>their denvised at<br>Note Over<br>Solar chair o<br>Sociar cette                                                                                                    | <ul> <li>(hplus图标样式)</li> <li>()</li> <li>()<td>Hamanita<br/>Salangar<br/>+ Salan<br/>Hinto<br/>1 Hang</td><td>确定<br/>#</td><td>关闭<br/>* N94</td><td>50<br/>1941</td></li></ul>                                                                                                    | Hamanita<br>Salangar<br>+ Salan<br>Hinto<br>1 Hang                                                                                                    | 确定<br>#                                                          | 关闭<br>* N94   | 50<br>1941                 |
|   | 菜単図<br>本1 みたままつ<br>第420 (デニーの名)<br>第420 (デニーの名)<br>第420 (デーーの名)<br>第420 (デーーの名)<br>第420 (デーーの)<br>第420 (デーーの)<br>第420 (デーーの)<br>第420 (デーーの)<br>第420 (デーーの)<br>第420 |             | 式:<br>(1),000<br>(1),000<br>(1 | ялта<br>витео<br>риц  | *********<br>1<br>2<br>4<br>5                                                                                                    | [ace图标样<br>Notestates<br>Solecture<br>Solecture<br>Solecture<br>Solecture<br>Solecture                                                                                                    | <ul> <li>(hplus图标样式)</li> <li>(hplus图标样式)</li> <li>())</li> <li>())</li></ul>                                                                                                    | Reserved<br>Sciences<br>+ Sciences<br>Harts<br>1 275                                                                                                    | 确定<br>                                                           | 关闭<br># Kindi |                            |
|   |                                                                                                    |             | 式:<br>2000<br>2000<br>2                                                                                       | RTERS SHEELS          | <b>0/4013</b><br>1<br>2<br>4<br>5<br>8                                                                                                    | [ace图标样<br>###Baryt<br>soldersad at<br>Soldersad<br>Soldersad<br>Soldersad<br>Soldersad<br>Soldersad<br>Soldersad                                                                                                    | <ul> <li>(hplus図标样式)</li> <li>(加加加加加)</li> <li>(加加加加加)</li> <li>(加加加加加)</li> <li>(加加加加加)</li> <li>(加加加加加)</li> <li>(加加加加加)</li> <li>(加加加加加)</li> <li>(加加加加和)</li> <li>(加加加和)</li> <li>(加加加和)</li> <li>(加加和)</li> </ul>                                                                                                    | Паналия<br>ваниясы<br>+ Sect.x<br>ниха<br>2 деб                                                                                                    | 确定<br>                                                           | 关闭<br># K293  |                            |
|   | 中国     中国                                                                                                    |             | 式:<br>99425<br>28425<br>99425<br>89425<br>89425<br>89425<br>89425                                                                                                    | RITER STATE           | 1044802<br>0<br>1<br>2<br>3<br>4<br>5<br>5<br>8<br>1<br>1                                                                                                    | Cace图标样<br>NetWorkerset<br>Unit-Interest<br>Socie-conter<br>Socie-conter<br>Socie-co                                                                                                    | <ul> <li>(hplus图标样式)</li> <li>() (hplus图标样式)</li> <li>() (1) (hplus图标样式)</li> <li>() (1) (hplus图标t)</li> <li>() (1) (hplus图标t)</li> <li>() (1) (hplus图标t)</li> <li>() (1) (hplus图标t)</li> <li>() (1) (hplus图标t)</li> <li>() (1) (hplus图标t)</li> <li>() (1) (hplus图标t)</li> <li>() (1) (hplus图标t)</li> <li>() (1) (hplus Reference)</li> <li>() (1) (hplusReference)</li> <li>() (1) (hplusReference)</li> <li>() (1)</li></ul> | Resconce<br>science<br>scien |                                                                  | 关闭<br>* NHH   | 30<br>10<br>10<br>10<br>10 |
|   |                                                                                                    |             | xxxxx<br>xxxxx<br>xxxxx<br>xxxxx<br>xxxxx<br>xxxxx<br>xxxx                                                                                                    | RAUSE<br>Energy       | <b>Avenue</b><br>5<br>5<br>5<br>5<br>5<br>5<br>5<br>5<br>5<br>5<br>5<br>5<br>5<br>5<br>5<br>5<br>5<br>5<br>5                                                      | Cace图标样<br>Network<br>Taci-tereminal at<br>Rede-chat<br>Social-center<br>Social-center                                                                                                    | <ul> <li>(hplus図标样式)</li> <li>() (hplus図标样式)</li> <li>() () () () () () () () () () () () () (</li></ul>                                                                                                    | Наваліці<br>вала с<br>віла<br>віла<br>віла<br>віла<br>віла<br>віла<br>віла<br>віла                                                                                                    | 确定<br>Marenta Material                                           | 关闭<br># NHH   | 30<br>184<br>(222) (       |
|   |                                                                                                    |             | 式:                                                                                                    | RANK RANK             | Novestue<br>9<br>2<br>4<br>5<br>6<br>8<br>7<br>9<br>10                                                                                                    | Cace图标样<br>NetBoorst<br>Tool december<br>Seden cable<br>Seden cable<br>Seden cab                                                                                                    | <ul> <li>(hplus图标样式)</li> <li>() (hplus图标样式)</li> <li>() () () () () () () () () () () () () (</li></ul>                                                                                                    | Паналопир<br>вайонурн<br>• 5×12.4<br>ниха<br>1 жев                                                                                                    | 确定                                                               | 关闭            | 39<br>184<br>(2.7.2) (     |
|   |                                                                                                    |             | 式:                                                                                                    | RANK RANK             | Novestor.<br>9<br>2<br>4<br>5<br>4<br>5<br>4<br>5<br>5<br>4<br>7<br>1<br>10<br>10                                                                                 | Lace団标样<br>W#EBGF74<br>Dictorement<br>Solarcharto<br>Solarcharto                                                                                                    | 立 こ に 、 に 、 に 、 に 、 に 、 に 、 に 、 に 、 に 、 に                                                                                                    | Паналония<br>Вайонари<br>Ф 5423<br>ИНСП<br>1 ЖРБ                                                                                                    | 确定                                                               | 关闭            | 38<br>1841                 |
|   |                                                                                                    |             | 式:<br>(1) (1) (1) (1) (1) (1) (1) (1) (1) (1)                                                                                                    | RETERIE EXTERIO       | 4/4/95128.<br>9<br>2<br>3<br>4<br>5<br>5<br>6<br>7<br>7<br>7<br>7<br>7<br>7<br>7<br>7<br>1<br>1109<br>1<br>3                                                      | Lace団标样<br>SeeBasyd<br>Tol devenad of<br>Sedarchatio<br>Sedarchatio<br>Sedarcha                                                                                                    | 立 こ に 、 に 、 に 、 に 、 に 、 に 、 に 、 に 、 に 、 に                                                                                                    | Паналовия<br>войнологи<br>+ Sentar<br>ириди<br>1 жени                                                                                                    | 确定                                                               | 关闭            | 38<br> BH                  |
|   |                                                                                                    |             | 式:<br>(1)000<br>NV420<br>NV420<br>NV40<br>NV40<br>NV                                                                                                    |                       | 0/4/0102<br>2<br>2<br>3<br>4<br>5<br>5<br>8<br>8<br>5<br>8<br>8<br>8<br>7<br>9<br>9<br>10<br>10<br>10<br>10<br>10<br>10<br>10<br>10<br>10<br>10<br>10<br>10<br>10 | Lace団伝祥<br>Defension<br>Solectore<br>Solectore<br>Solecto                                                                      |                                                                                                    | IDERATING<br>BARANTAN<br>BARAN<br>BARAN<br>1 MP-1                                                                                                    | 确定                                                               | 关闭            | as<br>Idea                 |
|   |                                                                                                    |             | 式:<br>(1) (1) (1) (1) (1) (1) (1) (1) (1) (1)                                                                                                    |                       | 494403<br>5<br>5<br>8<br>8<br>9<br>10<br>11<br>10<br>1<br>10<br>11<br>11<br>11<br>11<br>11                                                                        | Lace団伝祥<br>Datestan<br>Solectus<br>Solectus<br>Sol |                                                                                                    | IDERATING<br>BARANTAN<br>BARAN<br>BARAN<br>1 MP-1                                                                                                    | 确定<br>***                                                        | 关闭            | an<br>Idea                 |
|   |                                                                                                    |             | 式:                                                                                                    | RTTRR = ENTER O       | 4044032<br>5<br>5<br>5<br>5<br>7<br>1<br>1<br>1<br>1<br>1<br>1<br>1<br>1<br>2<br>1<br>2<br>4                                                                      | Lace団伝祥<br>Solectust<br>Solectust<br>S                                                                                                    |                                                                                                    |                                                                                                    |                                                                  | 关闭<br>* N94   |                            |

#### 5.4.3. 数据权限控制规则配置

配置1、条件规则为非自定义 sql 表达式

| 操作编辑  |          |               | – = × |
|-------|----------|---------------|-------|
| 规则名称: | 用户名      | 操作名称范围2~20位字符 |       |
| 规则字段: | userName |               |       |
| 条件规则: | 不等于      | T             |       |
| 规则值:  | admin    |               |       |
|       |          |               |       |
|       |          |               |       |
|       |          |               |       |
|       |          |               |       |

关闭

确定

#### 填写说明:

- ① 规则名称:随意定义
- ② 规则字段: [字段名称]

注意:

#### 模式一: [字段名称]对应着 hibernate 实体的字段

#### 模式二: [字段名称]对应着数据库表的字段

- ③ 条件规则:大于/大于等于/小于/小于等于/等于/包含/模糊/不等于
- ④ 规则值:指定值(固定值/系统上下文变量)

例如:

- 规则名称:用户数据限制
- 规则字段: userName
- 条件规则:不等于

规则值: admin

以上表单权限规则表示将动态追加 sql 条件: userName != 'admin'的条件,即按照用户账

号!=admin 进行了数据权限控制。

#### 配置 2、条件规则为自定义 sql 表达式

规则值为自定义 sql 的条件语句

例如下:

要想筛选年龄小于 18 岁且身高大于 180 的数据即直接配置规则值为:

#### age < 18 and height >180

其中 age 和 height 均为数据库表字段名

| 規则若称: | 未成年萬于180cm港选条件           | 通过信息转进! |  |
|-------|--------------------------|---------|--|
| 鼻体规则: | 自定义SQL表达式                |         |  |
| 规则值:  | age < 18 and height >180 |         |  |
|       |                          |         |  |
|       |                          |         |  |
|       |                          |         |  |
|       |                          |         |  |
|       |                          |         |  |
|       |                          |         |  |
|       |                          |         |  |

5.4.4. 数据权限授权角色

① 菜单访问授权

用户管理菜单;

② 数据权限授权

用户列表数据数据菜单,数据规则权限授权;

| - MD ANTRO MOREO RATED                                                                                                    |                   |                                                                                                    |     |                       |            | 0.875 |
|----------------------------------------------------------------------------------------------------|-------------------|----------------------------------------------------------------------------------------------------|-----|-----------------------|------------|-------|
| ARHS                                                                                                    | vhartes: 31000300 |                                                                                                    |     |                       |            |       |
| N257-                                                                                                    |                   | *****                                                                                                    | 12  | District Address (TT) | NUMBER     | - 23  |
| + ADDA FANNE 2.45 2.00 2.0000<br>ADDA ADDA BO<br>ADDA FANNE ADDA BO<br>ADDA FANNE ADDA FANNE ADDA FANNE<br>2 ADDA TODA FANNE ADDA FANNE<br>3 FANNE WEATH IN ANNO ADDA FANNE<br>4 FANNE WEATH | Q.ss Oss          | ビーはそかい。     ビーはそかい。     ビーはそから。     ビーはのから。     ビーはのから。     I これのから。     I これのから。     I これのから。     I これのから。     I これのから。     I これのから。     I これのから。     I これのから。     I これのから。     I これのから。     I これのから。     I これのから。     I これのから。     I これのから。     I これのから。     I これのから。     I これのから。     I これのから。     I これのから。     I これのから。     I これのから。     I これのから。     I これのから。     I I これのから。     I I I I I I I I I I I I I I I I I |     |                       | <u>₽</u> ₩ |       |
|                                                                                                    | 1.111.105         | ·····································                                                                                                    | 100 |                       |            |       |

#### 5.4.5. 测试数据权限效果

采用 demo 用户(授权 demo 角色)登录系统,访问用户列表,

效果如下,看不到 admin 用户数据,说明权限生效

| JEECG<br>开道社区 |   | 首页     | 用户管理  | ∎⊗   |         |       |      |            |             |             |               |
|---------------|---|--------|-------|------|---------|-------|------|------------|-------------|-------------|---------------|
|               | 拼 | 操作     |       |      |         |       |      |            |             |             |               |
| ▲ 在线开发        |   | 用户账号:  |       |      | 用户列表:   |       |      | 选择         | 部门:         |             |               |
| 骨 系统管理        | H | ▶ 用户录入 |       | 損し   | ✓ 密码重置  | 🖉 锁5  | 明户 6 | 激活用户       | <b>土</b> 导) |             | <b>土</b> 模板下载 |
| 用户管理          |   | 用户账号   | 用户名称  |      | 组织机构    |       | 角色   | 创建时间       | 状态          |             |               |
| 回 委用分支        | 1 | demo   | demo  | 销售人  | 员,中国人寿的 | 急公司,  | demo | 2015-05-21 | 激活          | <b>會 删除</b> |               |
| ♥ 串用小別        | 2 | scott  | 张代浩   | 中国人  | 寿总公司,软( | 牛开发部, | 普通用户 | 2016-03-17 | 激活          | 自删除         |               |
|               | 3 | lisi   | 李四    | 财务,就 | 次件开发部,  |       | 普通用户 | 2016-03-17 | 激活          | 自劃除         |               |
|               | 4 | cgspy  | 采购审批员 | 中国人  | 寿总公司,   |       | 管理员  | 2016-09-30 | 激活          | 直劃除         |               |

## 5.5. 案例二(行级权限 - 登录人只能看自己数据)

#### 5.5.1. 数据权限案例

通过登录人账号,进行数据权限过滤,限制销售人员只能看自己的业务数据。

通过 admin 查看"列表标签"功能如下(数据提前准备,分别采用 demo、scott 两个用户创建)

| 12254                      |         | a area   |       | 20 1852   | •       |        |        |             |      |               |       |           |   | -   |
|----------------------------|---------|----------|-------|-----------|---------|--------|--------|-------------|------|---------------|-------|-----------|---|-----|
|                            | inerg_d | letan    |       |           | - 1     |        |        |             |      |               |       |           |   |     |
| AMER                       |         | m)       |       | es :      | (61)    | - 855- | 1 4    | 8#88- ·     | 1000 | <b>B</b> +    | II .A | Piez: II  | • |     |
| 0 B486                     | +24     | +#A.8296 | / === | (2 mann 9 | 18 A.94 | 4.90   | 1.0078 | -           |      | (7 <b>2</b> ) |       |           |   | 9.8 |
| M NOTES.                   |         | SR       | 4.0   |           | 1 IN 3  | code   | 1139   | 98          | IN   | 010110        | ABRE  | 1011      |   |     |
|                            | 1 🖬 1   | татара   | 13    |           |         |        |        | 10/9558858  |      | 2007-03-03    | =     | 8 88 4 65 |   |     |
| 0 (EEEE)                   | 2 1     |          | 44    | 07868     | 9 AL    |        |        | 10411768008 |      | 3007-63-29    | 18    | 8 MB + 86 |   |     |
| <ul> <li>0.0013</li> </ul> |         |          |       |           |         |        |        |             |      |               |       |           |   | 1   |
| O 55822                    |         |          |       |           |         |        |        |             |      |               |       |           |   |     |
| • 220 AM                   |         |          |       |           |         |        |        |             |      |               |       |           |   |     |
| * 16921                    |         |          |       |           |         |        |        |             |      |               |       |           |   |     |
| -                          |         |          |       |           |         |        |        |             |      |               |       |           |   |     |
| 7.082                      |         |          |       |           |         |        |        |             |      |               |       |           |   |     |
| # 8 <b>7</b> 88            |         |          |       |           |         |        |        |             |      |               |       |           |   |     |
| -                          |         |          |       |           |         |        |        |             |      |               |       |           |   |     |

## 5.5.2. 数据权限规则配置

|    | ****                                  |     |        |                                                                                                    |     |                 |                                                     | <b>新帝</b> 4424世纪                       |
|----|---------------------------------------|-----|--------|----------------------------------------------------------------------------------------------------|-----|-----------------|-----------------------------------------------------|----------------------------------------|
| +  | mant / mant                           |     |        |                                                                                                    |     |                 |                                                     | BIRNETRICKI                            |
|    | 89828                                 | -   | -      | Seau                                                                                                    | -   | Roman C         | 80                                                  | + B0BA                                 |
| 1  | ) Criminalita                         | 123 | -      |                                                                                                    | 0   | ton-davriand at |                                                     | - 10020 10020 1000 1000 100            |
| ł  | - CIRCHER                             |     | ***5   |                                                                                                    | ž.  | September       |                                                     | 1 fefetett couldy + #(ert, an and free |
| 3  | + 〇明日日第二                              | 141 | #892   |                                                                                                    | 3   | false-chirt-s   | a and a submersion granter                          |                                        |
| ٠  | + Q-6:###                             | -   | 1403   |                                                                                                    | •   | fa-play-circle  | E EE O TORMANDE E MANNER                            |                                        |
| 5  |                                       | 122 | #802   |                                                                                                    | 5   | 6-circuit       | E BE O TOWNER BOARD                                 |                                        |
|    | - CIERCETE                            |     | ===5   |                                                                                                    | 8   | Schadphones     |                                                     |                                        |
| 2  | - Ciwensa                             | -   | ****   |                                                                                                    |     | S-converting    | I BA OTTREASE BASINE                                |                                        |
|    | ) 〇 系術管理                              | 10  | 8862   |                                                                                                    | +   | (s-turne)       | 6 MI O DEBHOR BASER                                 |                                        |
| ۲  | + CINTERN                             | 177 | 2882   |                                                                                                    | 11  | S-bylt(I)       | CERT O FRENCH CONSIGN                               |                                        |
| 18 | * 😅 #1997178                          | 194 | 17842  |                                                                                                    | 100 | fo-perm         | e mayism Basism                                     |                                        |
| 19 |                                       | 9   | 1014-3 | errol Manufactures (SAlescen                                                                                                    | 1   |                 | CONTRACTOR OFFICE                                   |                                        |
| 28 | 3 机州均衡数据初期                            |     | 61142  | userController. an Voltaged                                                                                                    | 2   |                 | 0 102 0 102 0 10 10 10 10 10 10 10 10 10 10 10 10 1 |                                        |
| 31 | ····································· | 10  | 179.02 | estal form Control (e) of the real of the real of the | ŝ.  |                 | 6 840 0 CORE-16TO 8 215422                          |                                        |
| 22 | ① ロタンボが出版                             |     | 10105  | with months (a) and a family of                                                                                                    | +   |                 | I III O IIIIIII O DISINI                            | 10 * H * 1 /1 * F Ø                    |
|    |                                       |     |        |                                                                                                    |     |                 |                                                     |                                        |

## 控制请求: jeecgListDemoController.do?datagrid

| 操作编辑  |                  |               | - = × |
|-------|------------------|---------------|-------|
| 规则名称: | 限只能看自己           | 操作名称范围2~20位字符 |       |
| 规则字段: | createBy         |               |       |
| 条件规则: | 等于               | •             |       |
| 规则值:  | #{sys_user_code} |               |       |
|       |                  |               |       |
|       |                  |               |       |
|       |                  |               |       |
|       |                  |               | 确定关闭  |

#### 5.5.3. 数据权限授权角色

① 菜单访问权限

列表标签菜单;

② 数据权限菜单

Jeecg demo 数据权限列表,数据权限规则授权;

| # 25 NAVES SNARO RATES SPEED HOLES                                                                                                    | a                                                                                                    |
|----------------------------------------------------------------------------------------------------|----------------------------------------------------------------------------------------------------|
| ACHA                                                                                                    | derne: SERTE                                                                                                    |
| REFR                                                                                                    | NAMA 🔁 RECORDER 🗄 DESCRIPTION 🛅                                                                                                    |
| RODAL ALLANDARY      RODAL ALLANDARY       RODAL ALLANDARY       RODAL ALLANDARY       RODAL ALLANDARY | Q: 2011         (1) 10/20.2           Q: 2011         (1) 10/20.2           Q: 2011         (1) 10/20.2           Q: 2011         (2) 10/20.2           Q: 2011         (2) 10/20.2           Q: 2011         (2) 10/20.2           Q: 2011         (2) 10/20.2           Q: 2011         (2) 10/20.2           Q: 2011         (2) 10/20.2           Q: 2011         (2) 10/20.2           Q: 2011         (2) 10/20.2           Q: 2011         (2) 10/20.2           Q: 2011         (2) 10/20.2           Q: 2011         (2) 10/20.2           Q: 2011         (2) 10/20.2           Q: 2012         (2) 10/20.2           Q: 2012         (2) 10/20.2           Q: 2012         (2) 10/20.2           Q: 2012         (2) 10/20.2           Q: 2012         (2) 10/20.2           Q: 2012         (2) 10/20.2           Q: 2012         (2) 10/20.2           Q: 2012         (2) 10/20.2           Q: 2012         (2) 10/20.2           Q: 2012         (2) 10/20.2           Q: 2012         (2) 10/20.2           Q: 2012         (2) 10/20.2           Q: 2012         (2) 10/20.2 |

#### 5.5.4. 测试数据权限效果

采用 demo 用户(授权 demo 角色)登录系统,查看菜单【常用实例-列表标签】功能,只能看到自己的数据,说明权限生效。

|        | 100<br>100 |    | 1.00 | ette:    | 0.00 |             |     | And Antes   | V A LINE |              | 10 A.B. | 12.1.8     |
|--------|------------|----|------|----------|------|-------------|-----|-------------|----------|--------------|---------|------------|
| SROR   |            | 80 | 48   | Il cases | 10   | Billionite. | 100 | -           | In       | NIVES N      | ABME    |            |
| -      | £)≡]+      |    | 44   | 1,808    | 6014 | AU1         |     | 10412706888 |          | 3015 (33-29) | a .     | 8 881 - AU |
| - MANE |            |    |      |          |      |             |     |             |          |              |         |            |

## 5.6. 案例三(行级权限 - 登录人可看下级所有人数据)

#### 5.6.1. 数据权限案例

创建三个用户 scott、lisi、demo,设置 demo、scott 为销售人员岗位,设置 lisi 为销售经理属于 demo 和 scott 上级,通过权限配置 lisi 可看下级和自己的业务数据;

采用 admin 用户, 查看"列表标签"菜单, 可以看所有用户数据

| R | ecŋ. | demo         |        |               |            |                   |                |           |            |         |                |
|---|------|--------------|--------|---------------|------------|-------------------|----------------|-----------|------------|---------|----------------|
|   | 1    | 519 i        | -      | Ref 1 3       | 871 - 4884 | - 7               | 111 -835- •    | 0.0003401 |            | II - AI | Battle T       |
| + | 2    | ◆ 录入-建筑原用    | / 編 音志 | anie Q an     | T BY T B   | a <b>. 4</b> an 7 | E 0 3151 0 108 | ii a linn | 7 <b>8</b> |         |                |
|   | ii)  | 80           | 12.00  | 80            | 5%3code    | 1530              | .935           | IR        | (SIECIRE   | 入影響之    | SIN            |
| I | 12   | manager      | 1      |               |            |                   | 38786888888    |           | 2012-02-28 | Ŧ       | (a and (~ 105) |
| 1 | 0    | Riddona      | 59     |               |            |                   | 18888888888    |           | 2017-03-29 | =       |                |
| 3 | 13   | Wildows (7)  | 1      |               |            |                   | 18677777777    |           | 2007-03-29 | 2       | 8 885 V 1916   |
| 4 | 12   | Ridson       | 100    |               |            |                   | 10011788888    |           | 2017-02-29 | Ŧ       | a ant - ant    |
| ŝ | 6    | 周(dacott部()) | 2      |               |            |                   | 10760888888    |           | 2017-03-28 | E       | 8.891 9.015    |
| £ | fil. | 44           | 66     | 1177300424014 | 401        |                   | 20611790988    |           | 2017-03-29 | π.      | 8 88 V 610     |

#### 5.6.2. 数据规则配置原理

通过登录人所属部门,进行数据权限配置,查询业务数据通过{创建部门编码}字段,与{当前登录人部门编码}进行模糊匹配;

例如:当前登录人所属部门编码: A01A02

因为 JEECG 设计组织机构编码都是按照邮编方式组织上下级。

| 4 🔄 销售部门 |      | A01A02       | 组织机构 |  | 會 删除 ▲ 查看成员 💠 角色设置 |
|----------|------|--------------|------|--|--------------------|
| ⊿ 🔂 销售经理 |      | A01A02A01    | 组织机构 |  | 會 删除 ▲ 查看成员 ◆ 角色设置 |
| 📑 销售人员   | 销售人员 | A01A02A01A01 | 岗位   |  | 會 删除 ▲ 查看成员 ◆ 角色设置 |
|          |      |              |      |  |                    |

他的下级部门可以用 SQL 这样表示:

#### sysOrgCode like 'A01A02%'

#### 5.6.3. 基础数据准备

① 用户分配组织机构

|   | 用户账号  | 用户名称 | 组织机构  | 角色   | 创建时间       | 状态 |     |
|---|-------|------|-------|------|------------|----|-----|
| 1 | demo  | demo | 销售人员, | demo | 2015-05-21 | 激活 | 自删除 |
| 2 | scott | 张代浩  | 销售人员, | 普通用户 | 2016-03-17 | 激活 | 自删除 |
| 3 | lisi  | 李四   | 销售经理, | 经理角色 | 2016-03-17 | 激活 | 會删除 |

#### 针对 demo、scott 用户分配销售人员岗位,针对 lisi 用户分配销售经理岗位

#### ② 组织机构规则如下,lisi为 demo、scott 上级。

| 4 🔁 北京国炬软件 |      | A01          | 公司   | 會 删除 ▲查看成员 ◆角色设置   |
|------------|------|--------------|------|--------------------|
| 🖹 软件信息部    |      | A01A01       | 组织机构 | 會 删除 ▲ 查看成员 ◆ 角色设置 |
| 4 🔂 销售部门   |      | A01A02       | 组织机构 | 會 翻除 ▲ 查看成员 ◆ 角色设置 |
| 4 🔂 销售经理   |      | A01A02A01    | 组织机构 | 會 翻除 ▲ 查看成员 ◆ 角色设置 |
| 🔋 销售人员     | 销售人员 | A01A02A01A01 | 岗位   | 會 删除 ▲ 查看成员 ◆ 角色设置 |

#### ③ 录入业务数据

## 使用 scott、demo 两个用户录入数据

| 意用的建工具     | 查司编辑        | 521             |           |                  |                   |             |                |                              |
|------------|-------------|-----------------|-----------|------------------|-------------------|-------------|----------------|------------------------------|
| 1 select   | id, na      | ne,age,email,pt | one, cree | ate_by,sys_org_o | ode,sys_company_c | ode from je | ecg_demo where | create_by in['scott','demo'] |
| 信息 结束:     | <b>15</b> 2 | W.S.            |           |                  |                   | -           |                |                              |
| id         |             | name            | age       | email            | phone             | create_by   | sys_org_code   | sys_company_code             |
| 402881875b | 19/1410     | 15b1:黔武scott    | 1         | 00 1@qq.com      | 18611788888       | scott       | A01A02A01A01   | A01                          |
| 4028818756 | 19f1410     | 15b1: 测试demo    |           | 50 1@163.com     | 18888888888       | demo        | A01A02A01A01   | A01                          |
| 4028818756 | 19/14101    | 15b1: 谢试demo即门  |           | 1 1@163.com      | 186777777777      | demo        | A01A02A01A01   | A01                          |
| 4028818755 | 19/14103    | 15b1 Witscottel |           | 2 1@163.com      | 18788888888       | scott       | A01A02A01A01   | A01                          |

#### 5.6.4. 数据权限规则配置

| 1  | ****                            |      |          |                                    |      |                 |                                                                                                    | Ibm66778CM                                                                                                    |
|----|---------------------------------|------|----------|------------------------------------|------|-----------------|----------------------------------------------------------------------------------------------------|----------------------------------------------------------------------------------------------------|
| 4  | TARA / TARA                     |      |          |                                    |      |                 |                                                                                                    | IS NOT THE OWNER OF THE OWNER OF THE OWNER OF THE OWNER OF THE OWNER OF THE OWNER OF THE OWNER OF THE OWNER OWNER OWNE |
|    | ##80                            | 86   | ****     | WHERE .                            | **** | WWEINERC        | 80                                                                                                    | + ave.                                                                                                    |
| 1  |                                 | 12   | Fect.    |                                    | 8    | ron-download at |                                                                                                    | - ADDED ADDED ADDED ADDE                                                                                                    |
| 1  | - CINDER                        | 12   | **a2     |                                    | 2    | 6-ple-chat      |                                                                                                    | 1 REaded coulds - Floring The                                                                                                    |
| 1  |                                 | 12   | -        |                                    | 1    | S-lar-statio    |                                                                                                    | 2 . THE FIRST WARDON LINE // (WILLINE                                                                                                    |
| 4  | - Creik#/:                      | -    | Wang.    |                                    | 4    | fa-play-sitcle  |                                                                                                    |                                                                                                    |
| 1  | > (二·在利用)#                      | 121  | 1000     |                                    | x (  | fa-cloud        |                                                                                                    |                                                                                                    |
| 0  | - CINAL                         | Π.   | ward.    |                                    | ŧ.,  | fo-headstraine  |                                                                                                    |                                                                                                    |
| ,  | - Calabordia                    | =    | 2403     |                                    | ŧ    | facoremetry;    |                                                                                                    |                                                                                                    |
| *  | Strine C                        | 46   | 2823     |                                    | 8    | tubore.         |                                                                                                    |                                                                                                    |
| 9  | - 四周期于由                         | -    | 7+23     |                                    | 19   | darbait(h)      |                                                                                                    |                                                                                                    |
| 13 | *                               | 12   | smatt    |                                    | 100  | to-goes .       |                                                                                                    |                                                                                                    |
| 11 | Compare distance                | 14   | -        | BenglintDenoController.do7categrid | 1    |                 |                                                                                                    |                                                                                                    |
|    | the last brief of the best term | 1000 | instant. | Inclusion examined                 | (a)  |                 | Contrast of the local division of the local division of the local |                                                                                                    |

| 鼎编    |                  |                                       | – ■ × |
|-------|------------------|---------------------------------------|-------|
| 规则名称: | 可看下级数据           | 通过信息验证!                               |       |
| 规则字段: | sysOrgCode       | 对应hibernate实体字段                       |       |
| 条件规则: | 模糊               | •                                     |       |
| 规则值:  | #{sys_user_code} | →→→→→ 当前登录人所属部门编码                     |       |
|       |                  |                                       |       |
|       |                  |                                       |       |
|       |                  |                                       |       |
|       |                  | _                                     |       |
| _     |                  | · · · · · · · · · · · · · · · · · · · | 定 关闭  |

说明:通过模糊规则,类似 like '{当前登录人组织机构}%'

#### 5.6.5. 数据权限授权角色

设置 lisi 用户为经理角色,对角色分配数据权限

| * BS STREO RATE ALTO PRANO RARE   | o unten ANGEO |                             | P K695                                 |
|-----------------------------------|---------------|-----------------------------|----------------------------------------|
| ACTS .                            |               | tine:5600                   |                                        |
| #620:                             |               | -                           | E ARCHIVERE S BRANKE                   |
| + and / and All All All Aller     | 9.80 2.88     |                             | * # ################################## |
| soul star In                      |               | 国際機能                        | ALL IN THE PRESERVE                    |
| oo_opi silaat atta atta atta atta |               | * 〇〇 日本日本                   |                                        |
| 2 tiette siette Althe Collign     |               | 日本の市市                       |                                        |
| atrie 222 ERE ARE COND            |               | 副日本地市市                      |                                        |
| · ·····                           |               | C STREAM                    |                                        |
|                                   |               | 日日本時公布                      |                                        |
|                                   |               | - 山田 常用原作                   |                                        |
|                                   |               | 副日の時間                       |                                        |
|                                   |               | 12日2月25日日                   |                                        |
|                                   |               | 「日本の日本                      | II.                                    |
|                                   |               | 副目標を見たい                     |                                        |
|                                   |               | 日日に日本部                      |                                        |
|                                   |               | ・ 「「「「「」」 取得投始              | 11 C                                   |
|                                   |               | El secolorenter la constant |                                        |

#### 5.6.6. 测试数据权限效果

通过 lisi 用户登录后台,查看"列表标签"功能,发现可以看到 scott、demo 用户录入的数据, 说明数据权限生效。

| Contraction of the local division of the local division of the loc |   | -1 |     | NAMES       |     |    |      |          |        |             |           |            |      |             |   |
|----------------------------------------------------------------------------------------------------|---|----|-----|-------------|-----|----|------|----------|--------|-------------|-----------|------------|------|-------------|---|
|                                                                                                    | 1 |    | eg, | dama        |     |    |      |          |        |             |           |            |      |             |   |
| D RRAM -                                                                                                    | 2 |    |     | 10.         |     | 45 |      | #11 -#C  | (i - 1 | -858-       |           | 184        | 10 A | End W       | ٠ |
| = 16.62                                                                                                    |   | 4  | 2   | + 8.480.000 | 200 |    | 0.88 | A. 81. 4 |        | • m • •     | alle duns | 12         |      |             |   |
|                                                                                                    |   |    | 11  | 88          | 48  |    | 80   | W)cude   | 7194   | 45.8        | 3.9       | 114E1380   | Ames | 80          |   |
|                                                                                                    |   | 1  | 12  | Retives     | 50  |    |      |          |        | 1000000000  |           | 2017-03-29 | 8    | -           |   |
|                                                                                                    |   | 2  | G   | Riflaweiß() | t   |    |      |          |        | 18677777777 |           | 2017/03-29 | ¢.   |             |   |
|                                                                                                    |   | ÷  | 121 | Ridsort     | 100 |    |      |          |        | 10/11768880 |           | 2017-43-29 | π.   |             |   |
|                                                                                                    |   | 4  | 12  | Recently .  | 2   |    |      |          |        | 1070000000  |           | 2017-03-29 | ā.   | 8.880 V HIC |   |

## 5.7. 案例四 (列级别权限 - 不同的人看到数据列表不同的列)

#### 5.7.1. 功能说明

列级别权限,主要针对数据列字段进行权限控制,从而实现不同角色可以有不同列字段查看权

限;

#### 5.7.2. 列级别权限案例

通过列数据权限,限制 demo 角色,不能查看列字段[电话]

通过 admin 用户查看"标签列表"功能,界面如下:

|        | NT AVELO      | Ness | 0       |      |            |       |              |          |            |      |                  |
|--------|---------------|------|---------|------|------------|-------|--------------|----------|------------|------|------------------|
| jeecg. | demo          |      |         |      |            |       |              |          |            |      |                  |
| - 54   | 101           |      | 14441   |      | 167: -#88- | × (6  | 6 -#5#- *    | 当建三年     | 314        | = XI | Resia •          |
| + =-   | ◆ #A-48000E   | /==  | 0 1.880 | 0.88 | 1.9× 1.98  | ABSTR | enn ent      | an Annes | 10         |      |                  |
| -      | 200           | ***  |         | #i/) | BV Jende   | 15.88 | 15.6         | 1.00     | EDECIM     | ABRO | pin:             |
| 12     | #Starn        | 54   |         |      |            |       | 10000000000  |          | 2012-03-29 | -    | 2 86 V 86        |
| 13     | R(Sziventfil) | 1    |         |      |            |       | 18677777777  |          | 2017-03-29 |      | 10 Mil (# 1015)  |
| 12     | Ritterett     | 100  |         |      |            |       | 18511788888  |          | 2017-03-29 |      | 10 Mill (# 1015) |
| 13     | R(durit(d))   | ¥.   |         |      |            |       | 1870mabanana |          | 2012-03-29 |      |                  |

#### 5.7.3. 列表页面编码规则

设置标签参数 field,对应页面控制编码;

<t:dgCol title="id" field="id" hidden="true" queryMode="group" width="120"></t:dgCol>
<t:dgCol title="\$#" field="name" query="true" autocomplete="true" width="120"></t:dgCol>
<t:dgCol title="\$#" field="name" query="true" autocomplete="true" width="120"></t:dgCol>
<t:dgCol title="\$#" field="name" query="true" autocomplete="true" width="120"></t:dgCol>
<t:dgCol title="##" field="formation" field="birthday" formatter="yyyy-NM-dd" queryMode="group" i
<t:dgCol title="##" field="depId" query="true" queryMode="single" dictionary="t\_s\_depart,id,depare="titdgCol title="##" field="extField"></tidgCol title="##" field="sex" query="true" showMode="radio" dictionary="t\_s\_depart,id,depare="titdgCol title="##" field="sex" query="true" showMode="radio" dictionary="sex" width="120" exter
<t:dgCol title="##" field="sex" query="true" showMode="radio" dictionary="sex" width="120" exter
<t:dgCol title="##" field="sex" query="true" showMode="radio" dictionary="sex" width="120" exter
<t:dgCol title="##" field="sex" query="true" showMode="radio" dictionary="sex" width="120" exter
<t:dgCol title="##" field="sex" query="true" showMode="radio" dictionary="sex" width="120" exter
<t:dgCol title="##" field="sex" query="true" showMode="radio" dictionary="sex" width="120" exter
<t:dgCol title="##" field="sex" query="true" showMode="radio" dictionary="sex" width="120" exter
<t:dgCol title="##" field="sex" query="true" showMode="radio" dictionary="sex" width="120" exter
<t:dgCol title="##" field="sex" query="true" showMode="radio" dictionary="sex" width="120" exter
<t:dgCol title="##" field="sex" queryMode="group" width="120"></tid
<tr><t:dgCol title="##" field="sex" queryMode="group" width="120"></tid
<tr><t:dgCol title="##" field="sex" queryMode="group" width="120"></tid
<tr><t:dgCol title="##" field="sex" queryMode="group" width="120"></tid
<tr><t:dgCol title="##" field="sex" query="true" queryMode="group" width="120"></tid
<tr><t:dgCol title="##" field="sex" query="true" extend="field"</td><t:dgCol titl

#### 5.7.4. 列表行权限控件配置

| masn                   | 85    | MWH1        | 常新年間                                 | <b>R</b> # | RACING     |              |         | 1019              |      | >  | 基件算人  |       |        |    |            |
|------------------------|-------|-------------|--------------------------------------|------------|------------|--------------|---------|-------------------|------|----|-------|-------|--------|----|------------|
| 10/1 (B.I.E            | -     | 2.年五)       |                                      | ŋ.         | acon-dom   | 1.00         | • 21512 | ERIN BRIN         | 110  | 1  | 四副型   | 18.64 | 四系空作構成 | 肉型 | 1015       |
| 39月1日日                 |       | 夏季3月        |                                      | 1          | la-lwitch  | 0.00         | 會消費率    | FRM Sta           |      | 1  | 千代月東3 | 81518 | phone  | 他花 | a an 17 9  |
| (2 popușe)             |       | <b>茶杯</b> 在 | jeacificimiliemsCdotraliei.do?pop    | 0          | 1a-oxfortu | 8 10         | • mate  | 1910 8 19 2       |      | 2  | 工资產業有 | 500.  | antary | 時間 | B 811 (23) |
| il uiste               |       | 茶泉泉         | jascgFormDemaControllar.do?vite      | t          | to this:   |              | ●営業館    | +110 B.MX         | 234  | 12 |       |       |        |    |            |
| S and                  |       | 加量共         | joincgFormDiemoController.do?toin    | 2          | con-table  | <b>R</b> 161 | 0.000   | Belle             | K M  |    |       |       |        |    |            |
| 前常的表现                  |       | 第第二         | jewcgListDemoController do?list      | 3          | con-list-e | 1.00         | • maile | IN BURNE          | 191  |    |       |       |        |    |            |
| G #455                 |       | 堂夢点)        | jeecgFormDemoController.du?nati.     | ż          | con-hag    | 8.87         | • sau   | 1211 I 112        | EN.  |    |       |       |        |    |            |
| (2) Hinstoo            |       | 足擊共)        | precgUit/DecroController.do?mmidi    | 5          | icon drop  |              | 0 naie  | FRN BRA           | t H  |    |       |       |        |    |            |
| a miter                |       | 荒唐四         | precipi.rplDiermController.du/Tmysie | 6          | 2011-1010  |              | • 而而的   | the Sha           | 191  |    |       |       |        |    |            |
| anitor 🕄               |       | 和東西         | jeecgFormDemoController.do?ued       | 8          | condug     | 10.00        | ounit   | 1988 <b>B</b> RIR | ene. |    |       |       |        |    |            |
| 0 (5RR                 |       | <b>第8点</b>  | jaecgLisiDienoController.do7nwLi     | 0          | icon-Now   |              | • 四周線   | 1.11 B 11.1       | e Hi |    |       |       |        |    |            |
|                        | 10.11 |             | above.                               |            | 该面码        | 黒和り          | (mfield | 值对应               |      |    |       |       |        |    |            |
| 百丽拉件和                  | N66:  |             | Duouo                                |            |            |              |         |                   |      |    |       |       |        |    |            |
| TTT12014               | NGG:  |             | priorio                              |            |            |              |         |                   |      |    |       |       |        |    |            |
| плюча<br>1890-езу      | NG:   |             | lag                                  | •          |            |              |         |                   |      |    |       |       |        |    |            |
| 页重控件 <b>4</b><br>成例类型: |       |             | proce<br>Bag                         | •          |            |              |         |                   |      |    |       |       |        |    |            |

<t:dgCol title="性別" field="sex" query="true" showMode="radio" dict <t:dgCol title="电话" field="phone" queryMode="group" width="120"></ <t:dgCol title="工意" field="saLary" queryMode="group" width="120"></ <t:dgCol title="创建日期" field="createDate" formatter="yyyy-MM-dd" q

工资查看权限录入同之

#### 5.7.5. 列表行数据权限授权角色

|   | 0.75#        |              |               |                      | denne antika                                                                                                    |          |
|---|--------------|--------------|---------------|----------------------|----------------------------------------------------------------------------------------------------|----------|
| + | 用色名称<br>用色谱人 | (7 ADAH 0 4) | 0.048 0.00Th  | Q.650 (782           | 25 23 0955                                                                                                    |          |
|   |              | #0.499       | <b>R0.5</b> 7 | 89                   | ★ [] 10/1+40/0<br>→ [2] 10/1+40/0                                                                                                    | a lungue |
| 1 | managin      |              | 推進中产          |                      | P Departmenter                                                                                                    |          |
| 2 | induced      |              | 若元色           | ● BH ● 田井 ● 田井山王     | E DatesDerro                                                                                                    |          |
| 3 | demo         |              | demo          | CONTRACTOR OF STREET | 2 1 花石市屋                                                                                                    |          |
|   |              |              |               |                      | E 1 HODER<br>E 1 HODER<br>E 2 SAME<br>E 2 SAME<br>E 1 SAME<br>E 1 |          |

#### 5.7.6. 测试列表行数据权限效果

采用 demo 用户(授权 demo 角色)登录系统,访问"标签列表",

效果如下,已经看不到手机号字段,说明列表级权限控制成功。

| +#  | A. + 录入-提交版   | 田 🖉 seitt 🛱 HL | Line P main | 1. 导入 1. 导动 | L METER | 🗢 FTED 🗢 MAREN | • 【电话】列不   | 5.2.7 |                 |
|-----|---------------|----------------|-------------|-------------|---------|----------------|------------|-------|-----------------|
| E   | 80            | 6.01           | WK3         | BIT3code    | 19331   | LR             | 050EE310   | 入纪纪5  | 19/9            |
| 1 E | 1238008       | 11             | 北京国际软件      | A01         | 息性      | 1.00           | 2017-04-16 | 8     | 9 86 V 86       |
| 2 [ | 小朋            | 12             | 北京國東京中      | A01         | 20      | 12.00          | 2017-04-14 | (B)   | n me v nu       |
| a E | złocia [      | ¥(             | 北京国国政件      | A01         | SOLE.   | 123.00         | 2017-04-17 | a.    | 8 MIL 🗸 1612    |
| 1   | 22            | 22             | 北京国场软件      | A01         | REFE    | 1212.00        | 2017-05-04 | ð     | 11 ETF - 11 III |
| 5 E | 2222          | 22             | 特殊部门        | A01A02      | 男性      | 11.00          | 2017-05-05 | a     | B 副社 → 南庄       |
| 5   | dwedwedwe     | 12             | 北京国垣软件      | A01         | 会性      | 12.00          | 2017-06-05 | 8     | n 200 - witt    |
| 7   | 10.00006-0250 | 10             |             |             | 0.00    | 0.00           | 2017-06-28 | -25   | 0 800 - 1035    |

## 5.8. 采用 Minidao 方式权限集成

#### 5.8.1. 权限配置规则

说明: SQL 方式数据权限规则一般采用 Minidao 实现数据操作,当然也可以是其他纯 SQL 方式, 配置对应数据库表的字段,非实体字段

|     |                          |                           |      |            |                       | And the second second sec                                                                                                    |
|-----|--------------------------|---------------------------|------|------------|-----------------------|----------------------------------------------------------------------------------------------------|
|     | 60.3m                    |                           |      |            | - * ×                 | + 2121                                                                                                    |
|     | and called               |                           |      |            |                       | MALLON NOVICE NUMBER ADDRESS ADDRESS A |
|     | 10100                    | 現れは                       | 3741 | 1082-11099 |                       | A REAL COMPANY OF ADDRESS ( 1998)                                                                                                    |
|     | 101111                   | un jara                   | -    |            |                       |                                                                                                    |
|     | 2010 E                   | 747                       |      |            |                       |                                                                                                    |
|     | AND .                    | atres                     |      |            |                       |                                                                                                    |
|     |                          |                           |      |            |                       |                                                                                                    |
|     |                          |                           |      |            |                       |                                                                                                    |
|     |                          |                           |      |            |                       |                                                                                                    |
|     |                          |                           |      |            |                       |                                                                                                    |
| -27 |                          |                           |      |            |                       |                                                                                                    |
| -0  |                          |                           |      |            | 42 40                 |                                                                                                    |
|     |                          |                           |      |            |                       |                                                                                                    |
|     | conversion of a close of | requirements for a second |      |            | anterente anterente a |                                                                                                    |

#### 5.8.1. 权限生成 SQL 规则获取方法

通过工具类 org.jeecgframework.core.util.JeecgDataAutorUtils

```
/**
  * 获取请求对应的数据权限规则
  * @param request
  * @return
*/
 @SuppressWarnings("unchecked")
 public static synchronized List<TSDataRule> loadDataSearchConditonSQL() {
    return (List<TSDataRule>) ContextHolderUtils.getRequest().getAttribute(
            Globals.MENU_DATA_AUTHOR_RULES);
 }
 /**
  ★ 获取请求对应的数据权限soL
  * @param request
  * @return
  */
 public static synchronized String loadDataSearchConditonSQLString() {
    return (String) ContextHolderUtils.getRequest().getAttribute(
            Globals.MENU DATA AUTHOR RULE SQL);
 }
```

通过方法: JeecgDataAutorUtils.loadDataSearchConditonSQLString(),可以直接获取配置的权限对 应的 sql 规则。